#### 【T6】Delphiテクニカルセッション

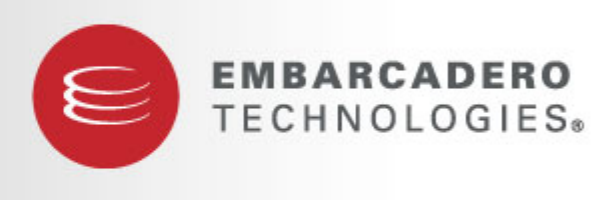

#### **DEVELOPER CAMP**

#### 「知って得する!現役ヘルプデスクが答えるDelphiテクニカルエッセンス4.0」

株式会社ミガロ. RAD事業部 技術支援課 課長 吉原 泰介

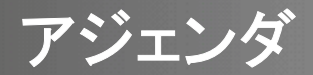

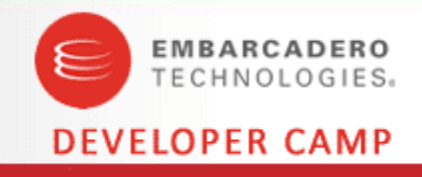

- ミガロ.について
- よくある問合せQ&A
  - ■Q1. WEBサービスを利用するには?
  - ■Q2. ガントチャートを実装するには?
  - ■Q3. EXE間でパラメータを受渡しするには?
  - ■Q4. CSVファイルをTTableで読み込むには?
- まとめ

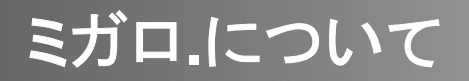

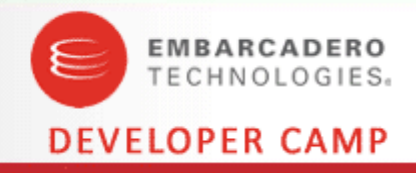

#### 株式会社ミガロ. -A 100% IBM i Company-

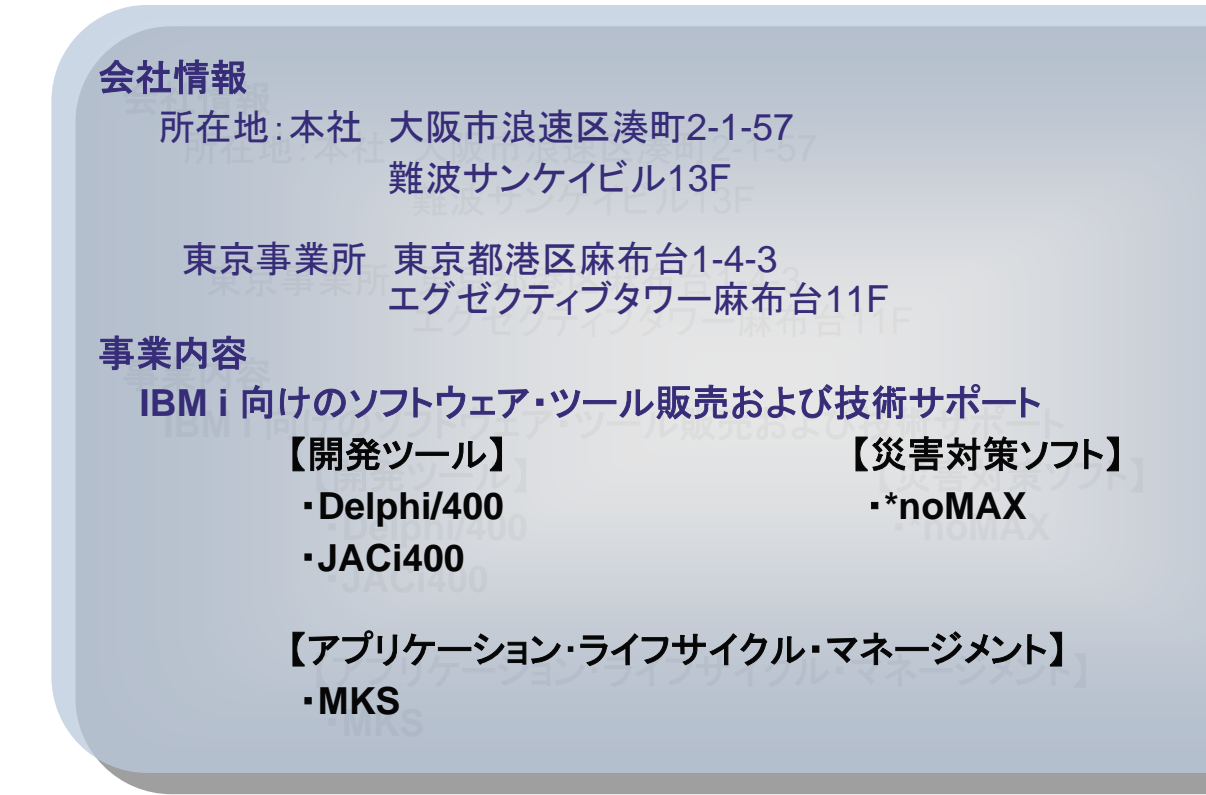

- Delphi/400
- DelphiをIBM iに完全対応させたミドルウェア
- 国内約630社、全世界約5,000社の導入実績

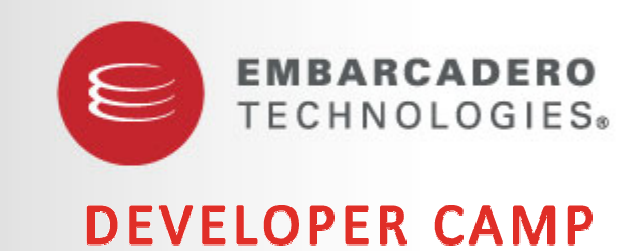

よくある問合せQ&A

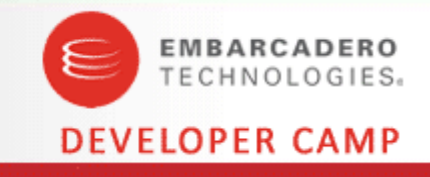

# 【Q1】WEBサービスを利用するには?

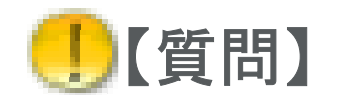

DelphiからWEBサービスの情報を取得することはできますか?

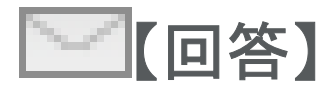

TIdHTTPコンポーネントを利用することでWEBサービスの結果のリソースを取得することが可能です。 またXMLデータバインディング機能を使用すると 取得したリソースをクラスで扱うこともできます。

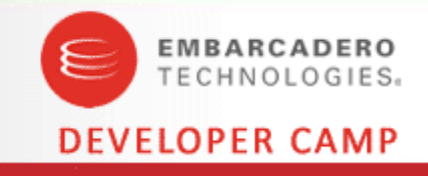

#### WEBサービスについて

- インターネットの技術を活用し、遠隔サイトにあるアプリケーションの機能をネット ワークを通じて利用できるようにしたものをWEBサービスという
  - ▶ データのやり取りにXMLを使用する
  - ▶ WEBサービスのアクセス手段にはSOAPとRESTが存在する

#### SOAP & REST

- クライアントとWEBサービスサーバーとの間をSOAPメッセージというXMLでやり取りする方式をSOAPという
  - ▶ WEBサービスを使用するためのルールが記述されたXML(WSDL)を使用し、 通信を行なう
- URLを指定しWEBサービスサーバーにアクセスすると結果がXML形式で返却される方式をRESTという

▶ WEBサービスへのアクセスが、URLのみで仕組みがシンプルである

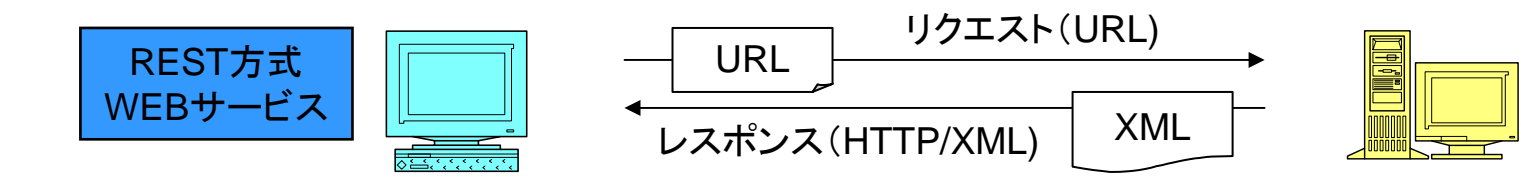

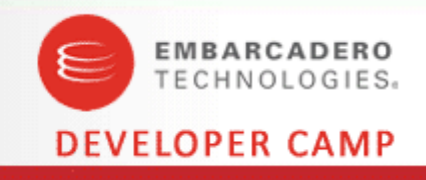

#### RESTを提供するWEBサービス

- 当初WEBサービスといえば、SOAPが主流であったが、近年容易に扱えるREST の利用が多くなっている
- Yahoo!やGoogle、アマゾンといったサイトがREST式のWEBサービスを提供している

例)Yahoo! 検索 WEBサービス

キーワード "migaro" で問い合わせを実施

参考:Yahoo!デベロッパーネットワーク http://developer.yahoo.co.jp/

【リクエストURL】

<u>http://search.yahooapis.jp/WebSearchService/V1/webSearch?appid=<アプリケーシ</u> ヨンID>&query=migaro

【レスポンスXML】

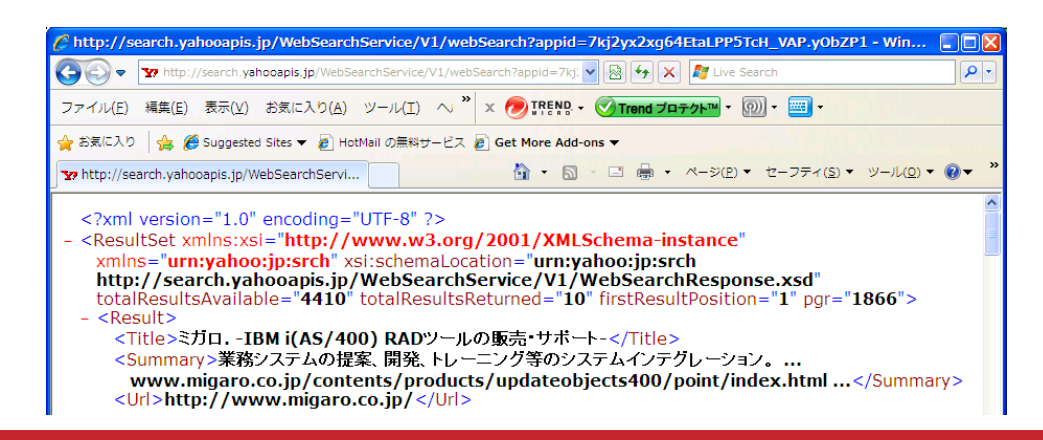

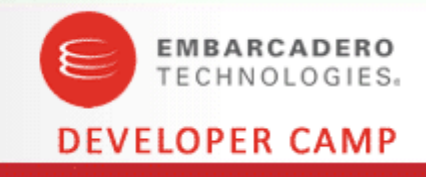

## ■WEBサービス利用サンプルプログラムの作成

Yahoo!ニュースを提供するREST型WEBサービスにアクセスし情報を取得する
 >HTTPクライアントを実装するTIdHTTPコンポーネントを使用する。
 >URLを指定して、結果のリソースを取得するには、Getメソッドを使用する。

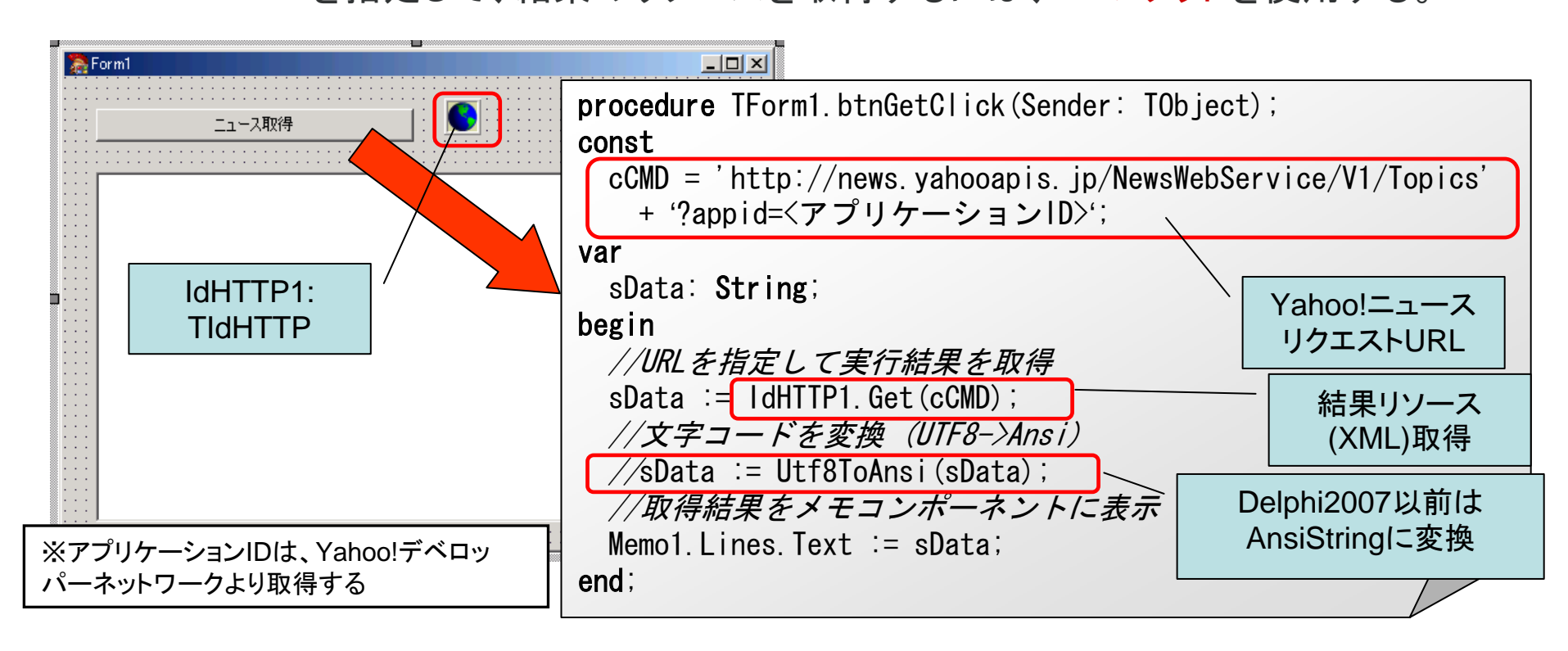

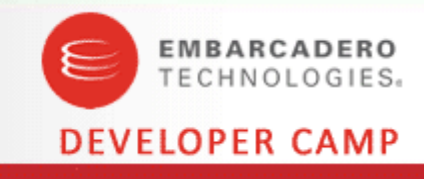

## WEBサービス利用サンプルプログラムの実行

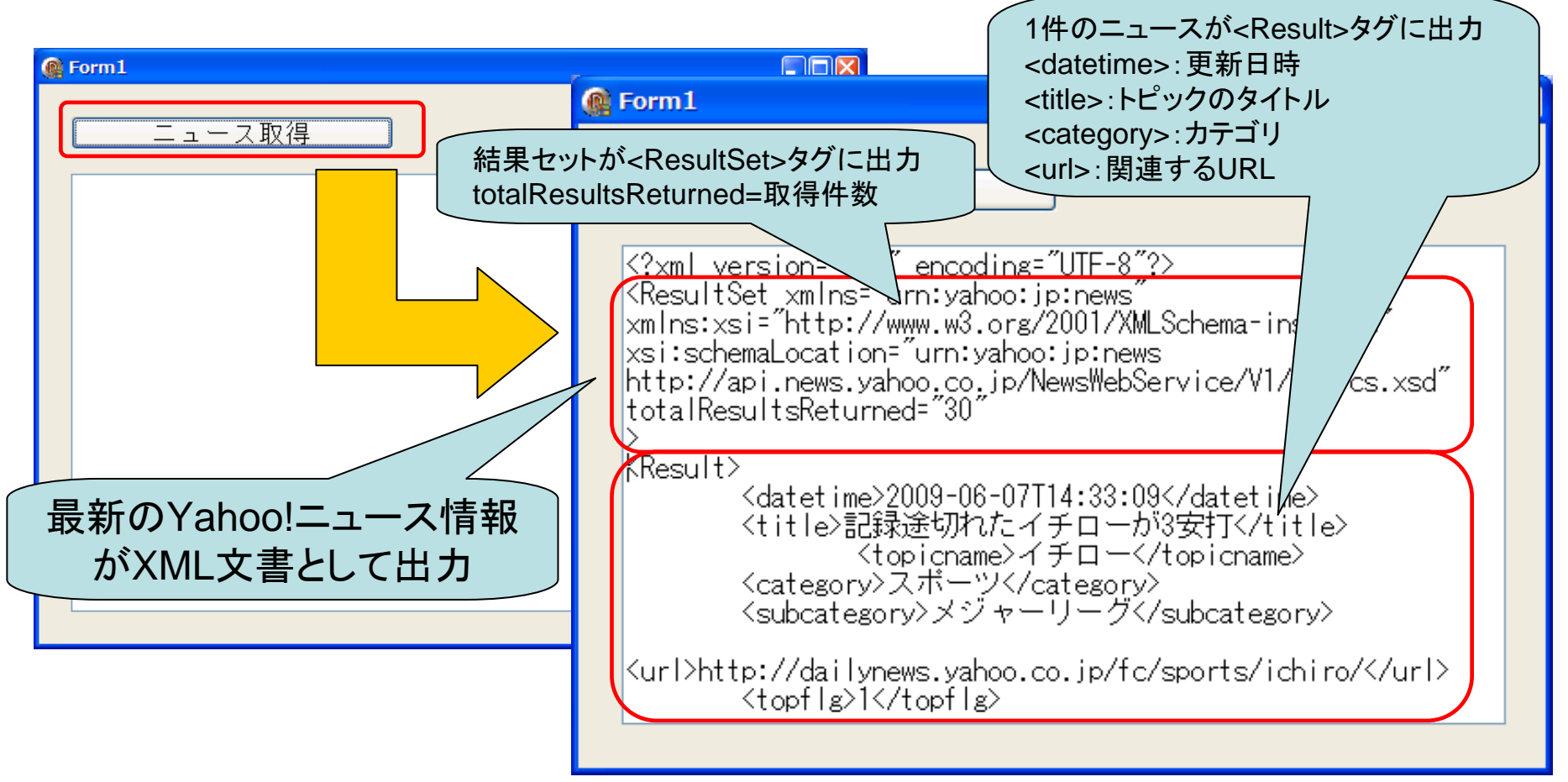

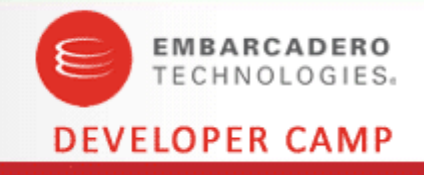

#### XMLについて

- XML文書はHTMLと同じマークアップ言語と呼ばれ、タグにより情報の意味や構造を定義したテキスト文書である
  - ▶ HTMLと異なり、XMLはタグ自体の意味を自由に定義できるのが特徴である
- XML文書が使用するタグや構造を定義したものをXMLスキーマという

➤ XMLスキーマ(.xsd)自体もXMLにて記述されている

参考:Yahoo!ニュースWEBサービス <u>http://developer.yahoo.co.jp/webapi/</u> news/news/v1/topics.html

| ¥ | お気に入り                                         | 📅 Yahoo!デベロッパーネットワーク - ニュース                                                                                                    |  |  |  |  |  |  |  |
|---|-----------------------------------------------|----------------------------------------------------------------------------------------------------|--|--|--|--|--|--|--|
|   | レスポンス                                         | スフィールド                                                                                                    |  |  |  |  |  |  |  |
|   | トピックスWeb APIのスキーマの記述は、以下のURLをご覧ください。          |                                                                                                    |  |  |  |  |  |  |  |
|   |                                               |                                                                                                    |  |  |  |  |  |  |  |
|   | nttp://news.y                                 | /anooapis.jp/ NewsWebservice/ V1 / Topics.xsd                                                                                                |  |  |  |  |  |  |  |
| ( | フィールド                                         | /anooapis.ip/NewsWebService/V1/lopics.xsd<br>説明                                                                                              |  |  |  |  |  |  |  |
| ( | nttp://news.y<br>フィールド<br>ResultSet           | /anooapis.ip/NewsWebService/V1/Topics.xsd<br>説明<br>クエリーレスポンスのすべてを含みます。                                                                       |  |  |  |  |  |  |  |
| ( | nttp://news.(<br>フィールド<br>ResultSet<br>Result | <u> Xanooapis. ip/ NewsWebservice/ V1 / Lopics.xsd</u>                                                                                       |  |  |  |  |  |  |  |
| ( | ResultSet<br>datetime                         | <i>祝</i> 中のoapis. jp/ NewsWebService/ V1 / Topics.xsd <i>説明</i> クエリーレスポンスのすべてを含みます。             各個別レスポンスを含みます。             最後にトビックを更新した日時です。 |  |  |  |  |  |  |  |

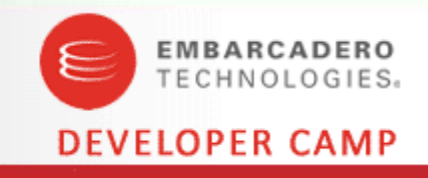

#### DelphiによるXML文書の取り扱い

- XMLスキーマを取込みDelphiコードで読み書き可能なクラスを作成することが可能である
- XMLデータバインディングを使用すれば、クラスを自動生成できる

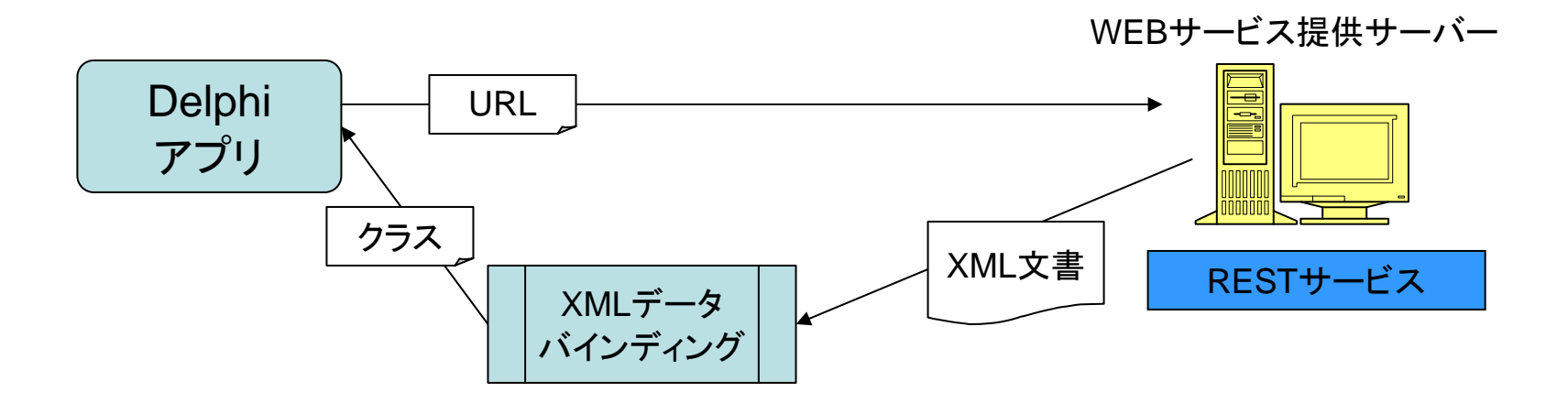

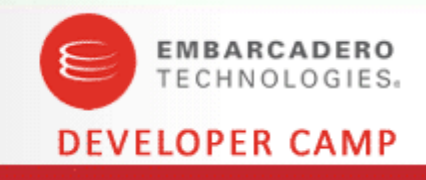

#### ■サンプルプログラムの改良

• XMLをDelphiコードで利用可能にする為に、XMLデータバインディングを使用する

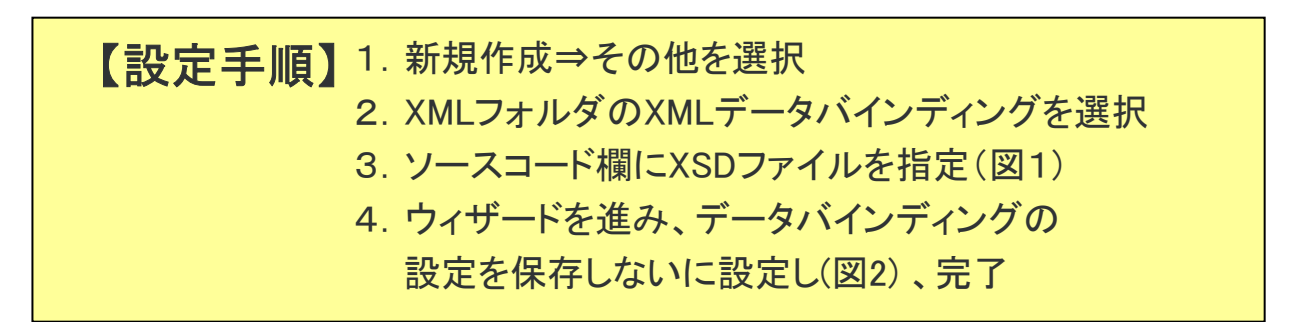

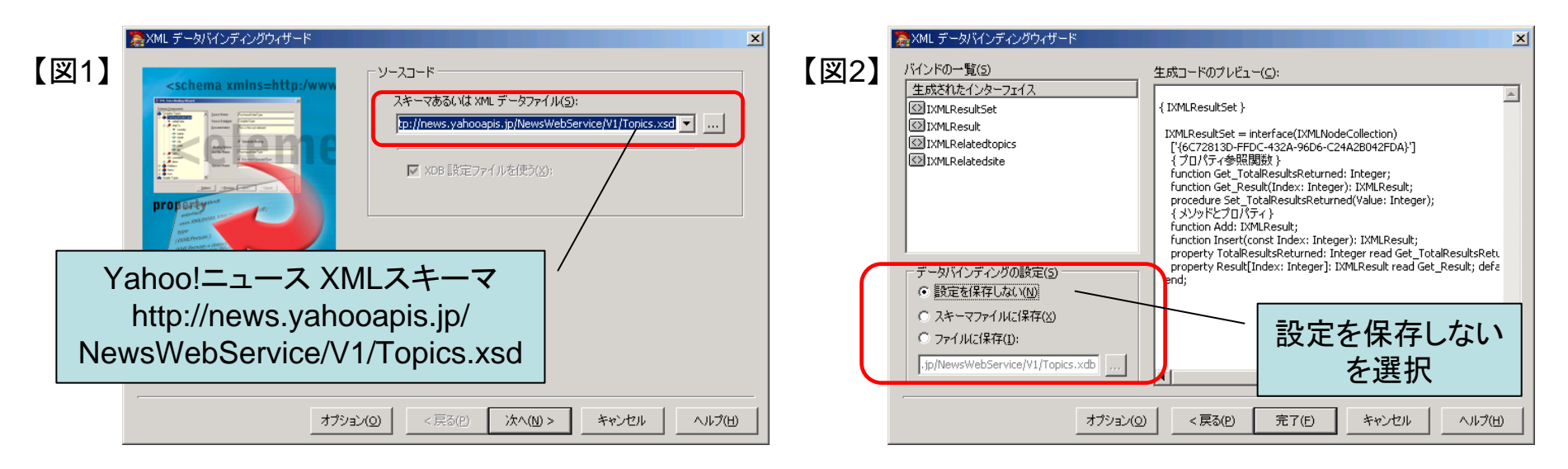

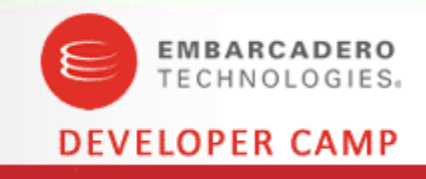

### ■ WEBサービス利用サンプルプログラムの作成

- RESTにて取得したXML文書をデータバインディングにより作成したクラスを使用し Delphiソースで情報を取得する
  - ➤ XML文書をDelphiで取り扱うには、TXMLDocumentコンポーネントを使用する
  - XMLデータバインディングで生成された newsyahooapisjpNewsWebServiceV1Topics ユニットにあるGetResultSet関数にXML文書をセットすると情報にアクセス可能 になる

| Form1                | TXMLDocument                              |
|----------------------|-------------------------------------------|
|                      |                                           |
|                      | <br>::::::::::::::::::::::::::::::::::    |
|                      | ProjectGroup1                             |
|                      | newsyahooapisjpNewsWebServiceV1Topics.pas |
|                      | ± □ Unit1.pas                             |
| ウィザートにより生成   されたユニット |                                           |
|                      |                                           |

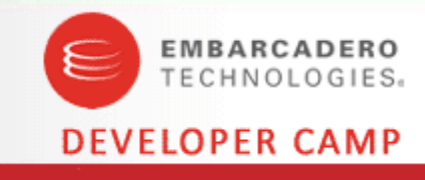

### ■WEBサービス利用サンプルプログラムソース

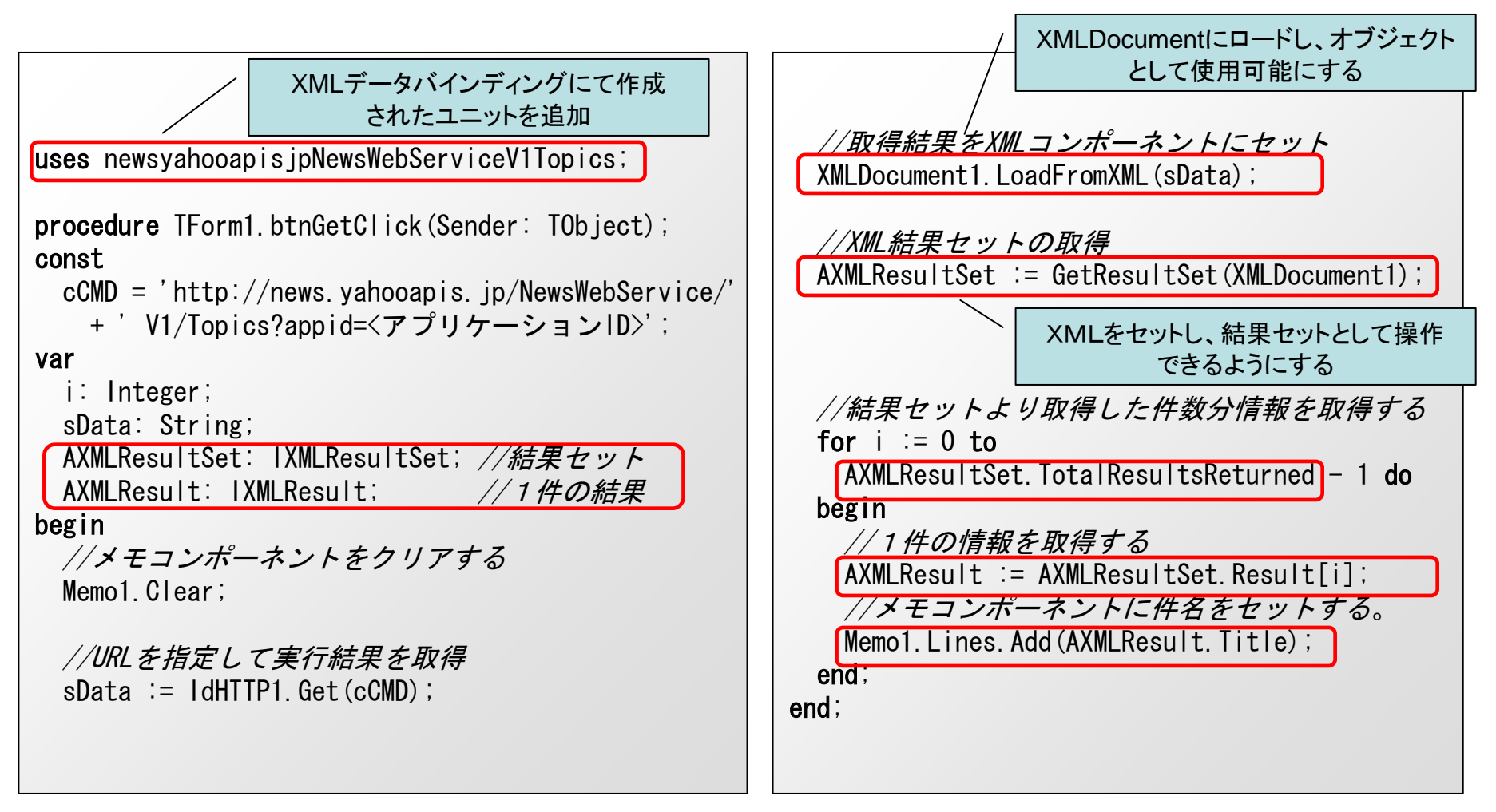

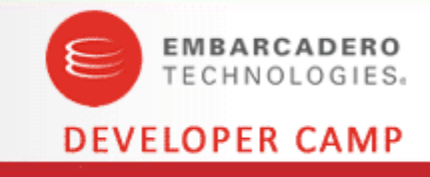

### ■WEBサービス利用サンプルプログラムの実行

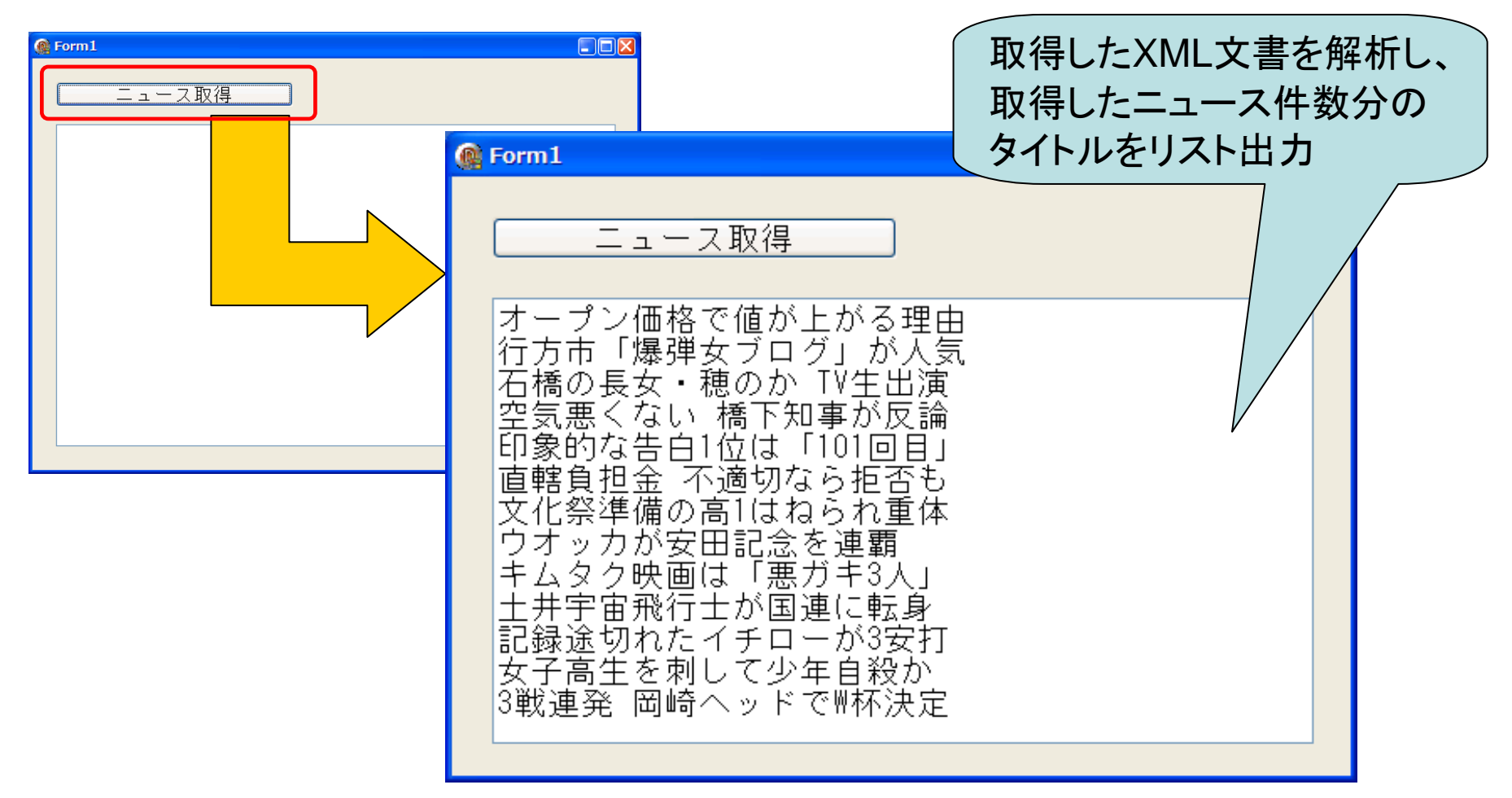

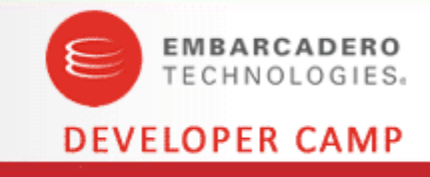

# 【Q2】ガントチャートを実装するには?

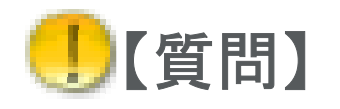

工程管理のスケジュールをチャート化したいのですが 見栄えの良いガントチャートは作成できますか?

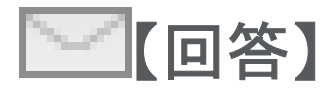

ガントチャートはTDBChartにも用意されていますが TStringGridやTPanelを工夫しても見易いチャート を作成することができます。

■Q2. ガントチャートを実装するには?

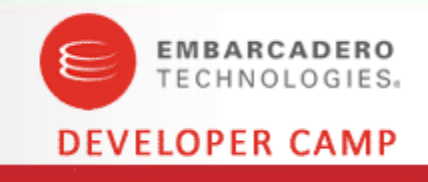

#### ■ ガントチャートの実装方法

 トランザクションデータから工程スケジュールの情報を取得し、 そのデータに基づくガントチャートをTStringGridを土台に TPanleを動的に生成することで作成する

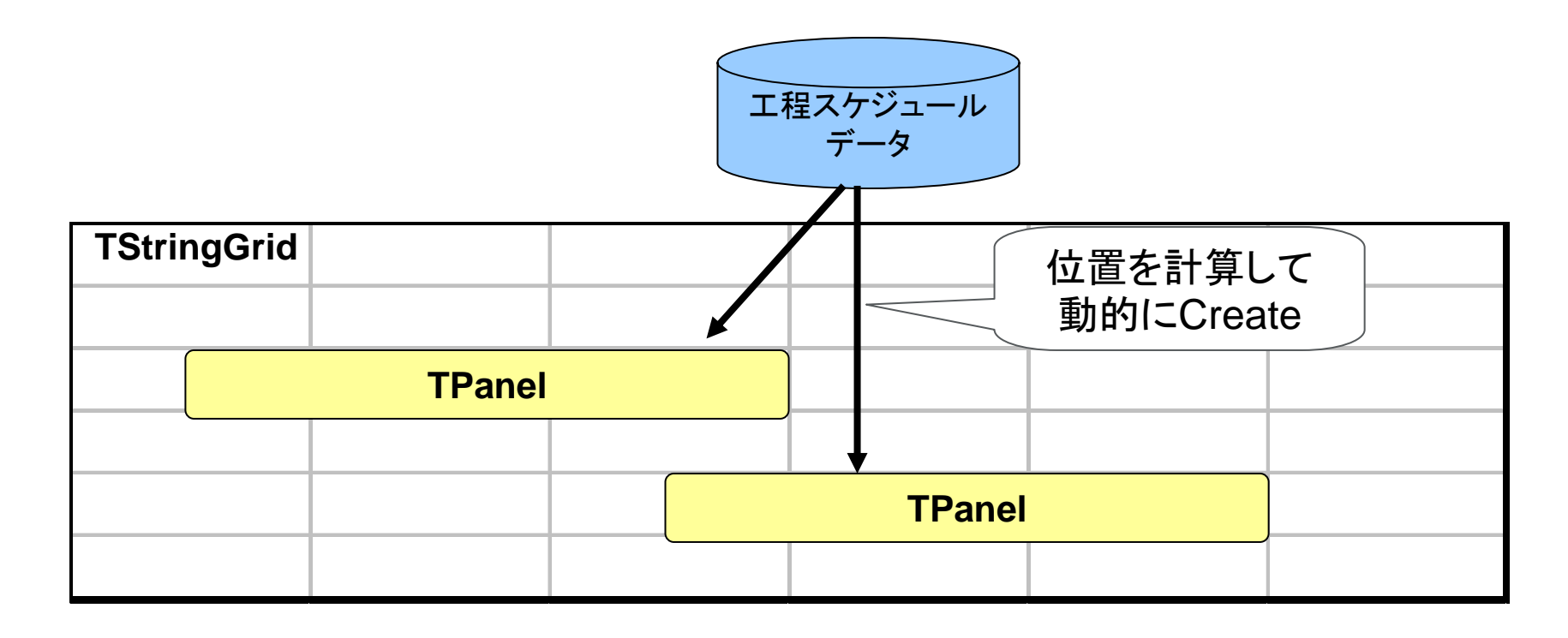

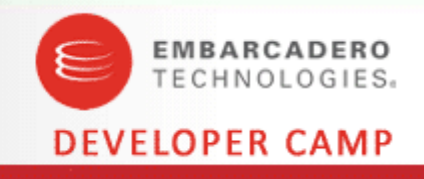

#### ■チャート実装サンプルプログラムの作成

• チャート出力位置、サイズを指定する入力欄とチャートを出力するTStingGridを 画面に配置したフォームを作成する

▶StringGridのセル幅、セル高さ、行数、列数を設定する

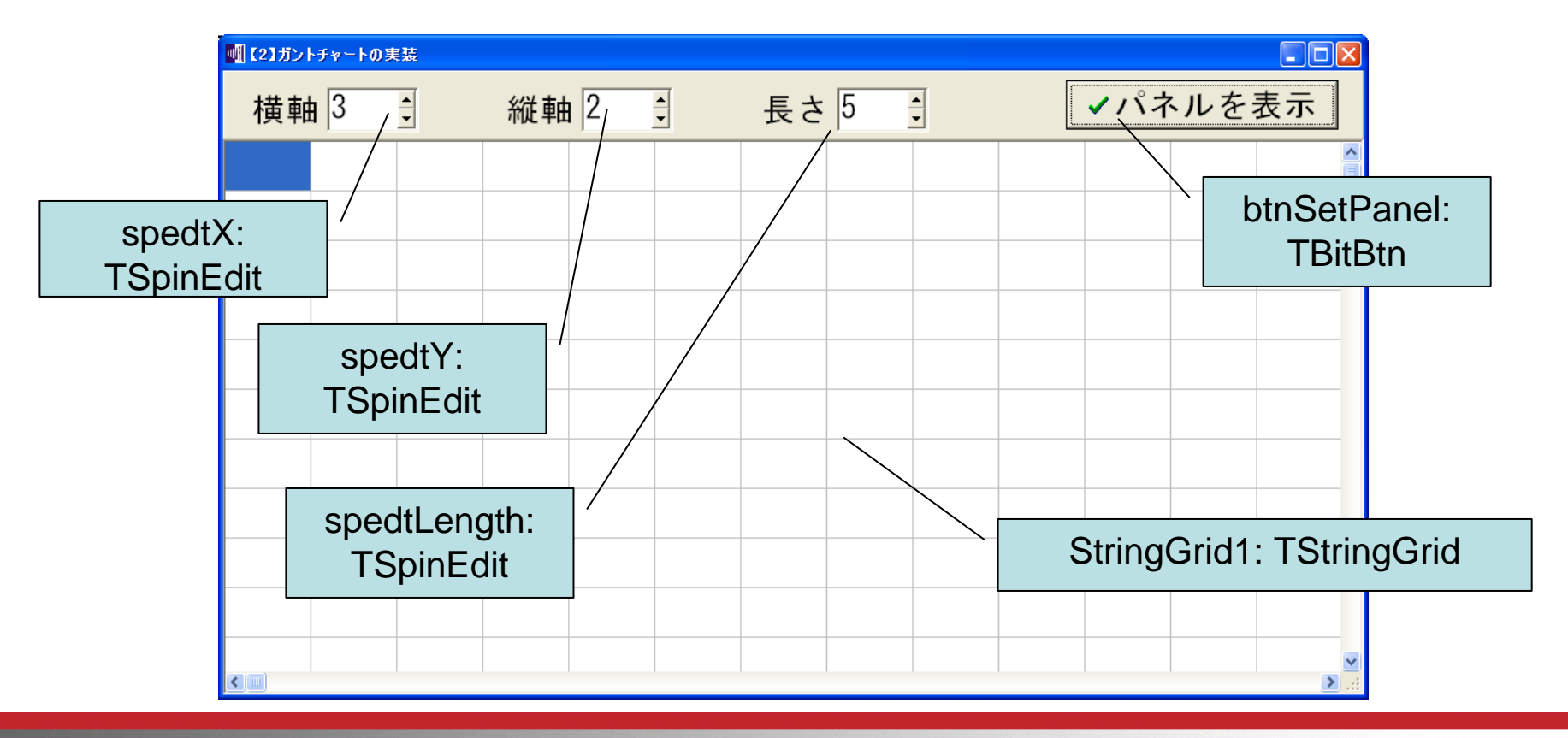

■Q2. ガントチャートを実装するには?

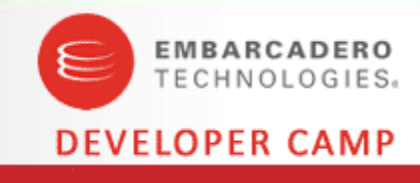

■チャート実装サンプルプログラムソース

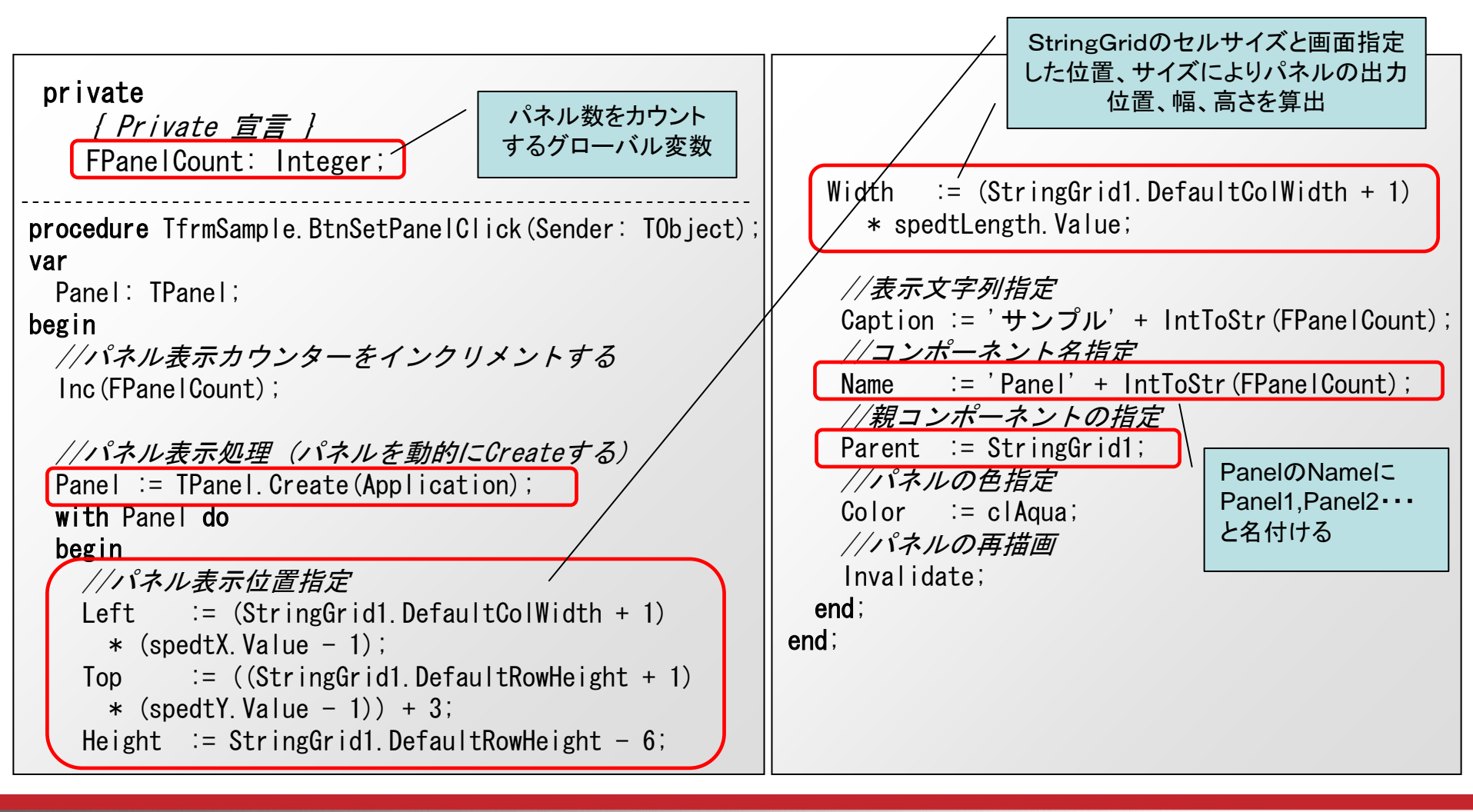

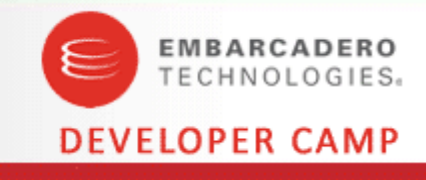

#### ■チャート実装サンプルプログラムの実行

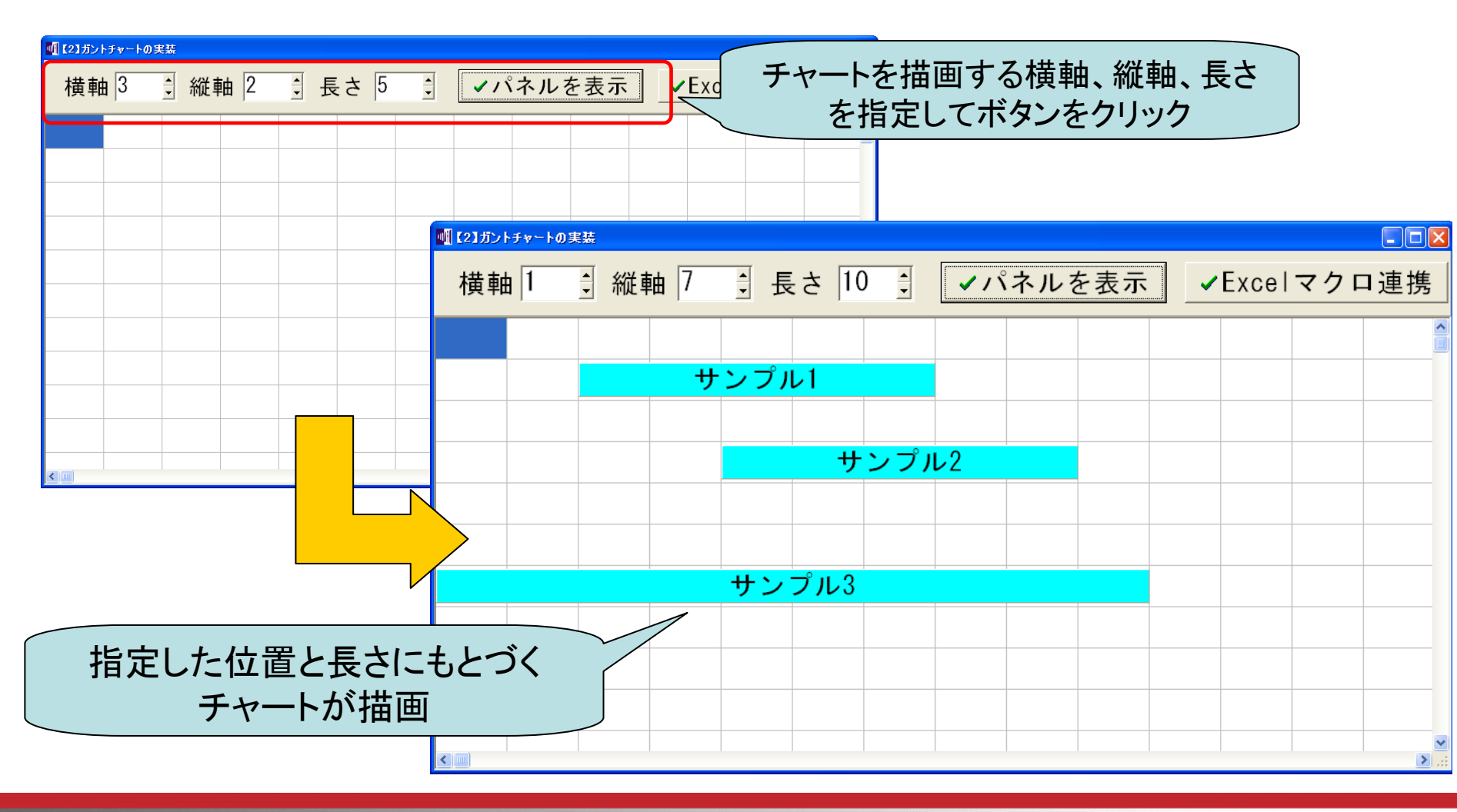

■Q2. ガントチャートを実装するには?

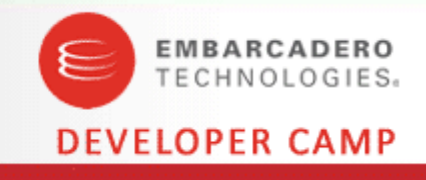

#### ■ ガントチャートのExcel出力

 ・ 画面同様にExcelのマクロ(VBA)をDelphiから操作することにより
 がントチャートのExcel出力を行う

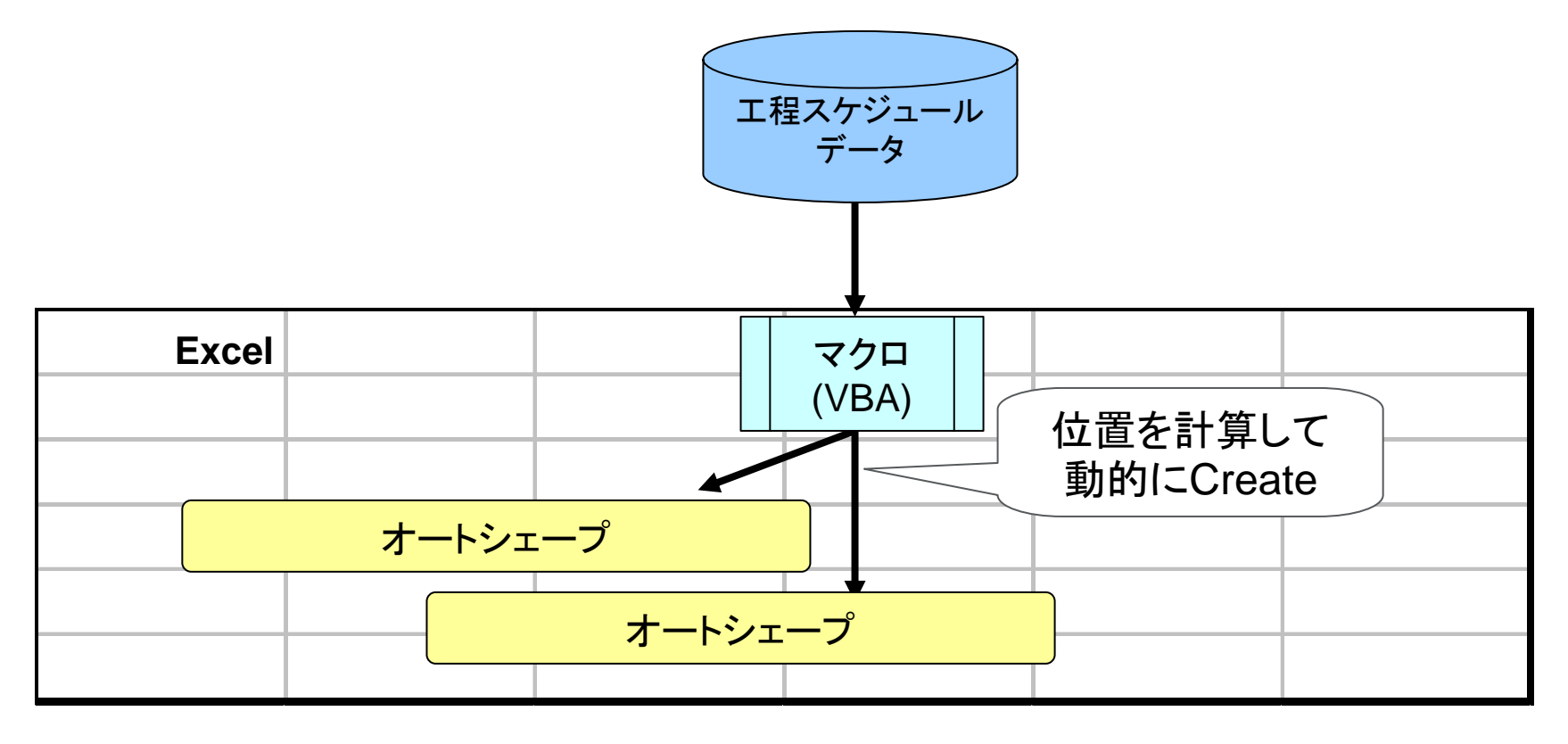

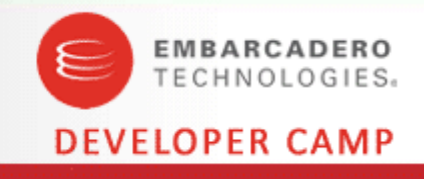

## Excel出カサンプルプログラムの作成

- DelphiよりOLEオートメーションにてExcelを操作し、チャートを作成する
  - ▶テンプレートとなるExcelを用意し、予めチャートを図形として描画するマクロ (VBA)を埋め込んでおく

▶Delphiよりパラメータを指定してマクロを実行することで、チャートを描画する

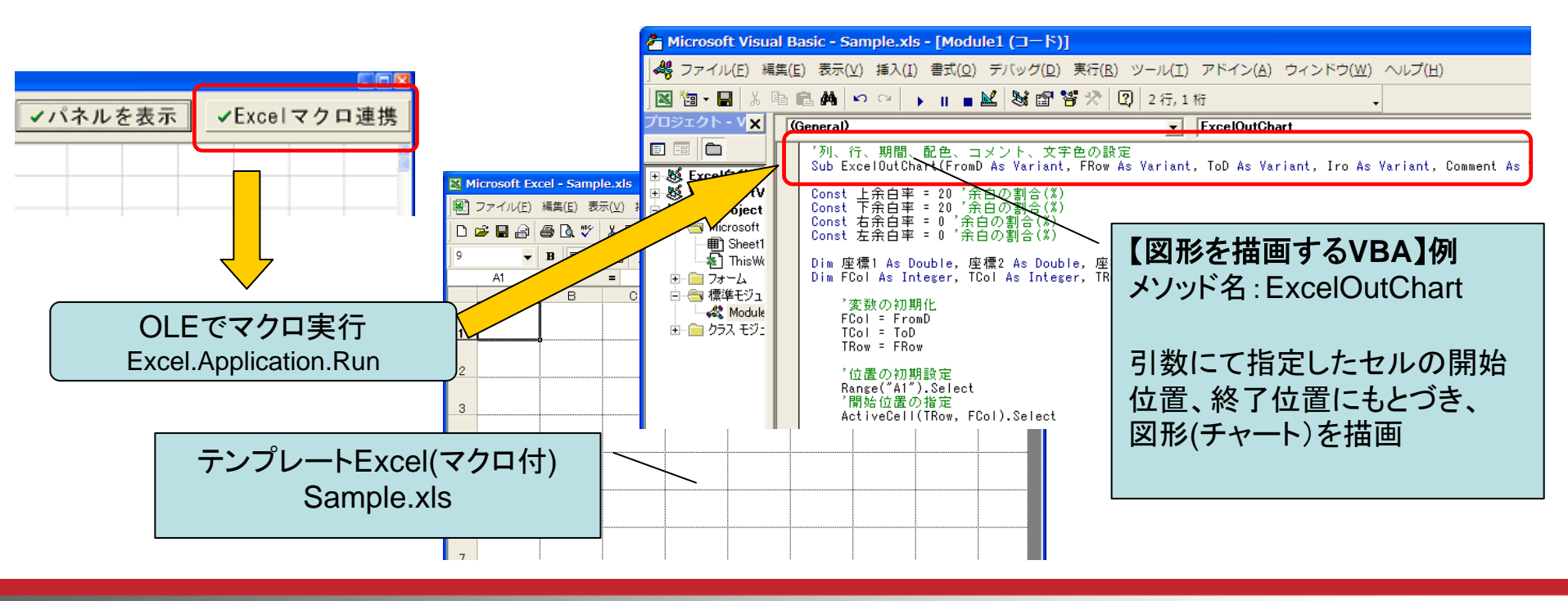

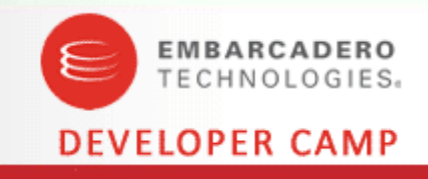

### Excel出カサンプルプログラムの作成

- マクロを含むExcelテンプレートに直接データ作成後、新しいブックに作成したシートをコピーして保存し、テンプレートのExcelは変更を保存せずに終了する
  - マクロを含むExcelをテンプレートとする場合、ファイルコピーしたExcelを使って作成する とマクロを含むExcelが完成し、Excelをユーザーが開く際にマクロ警告が発生してしまう (図1)
  - ▶ 新しいブックに作成したシートのみをコピーすると、マクロはコピーされない為、 警告が発生しなくなる(図2)

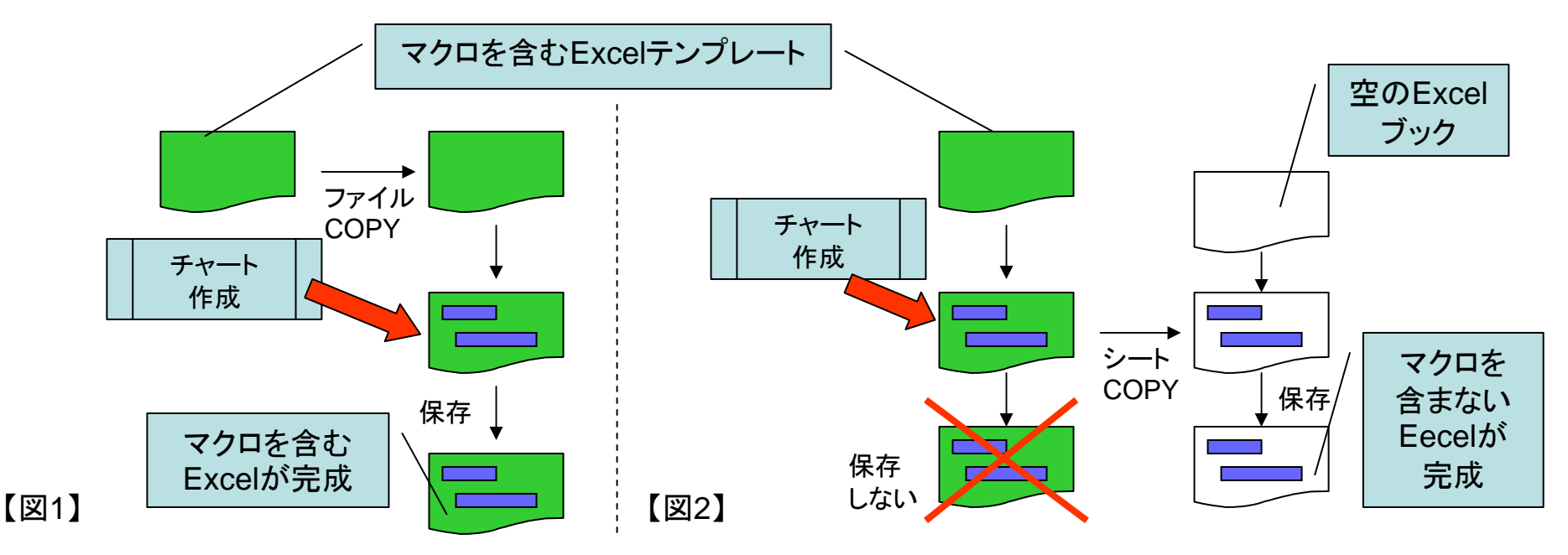

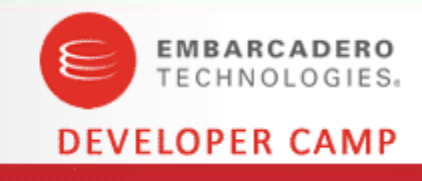

Excel出力サンプルプログラムソース

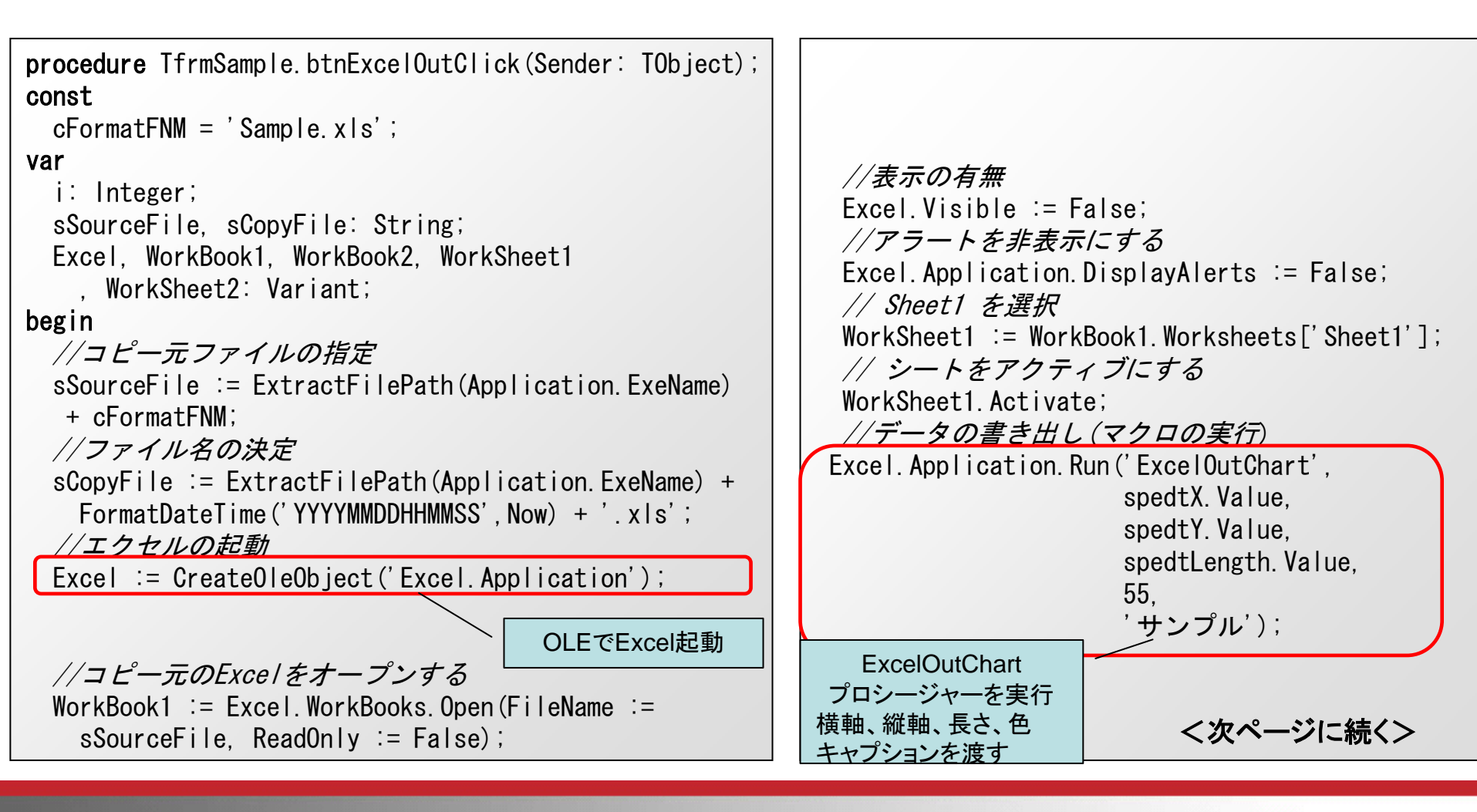

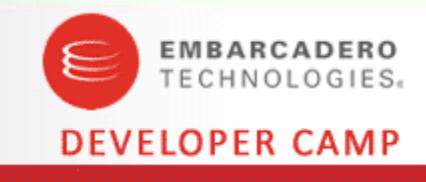

Excel出力サンプルプログラムソース

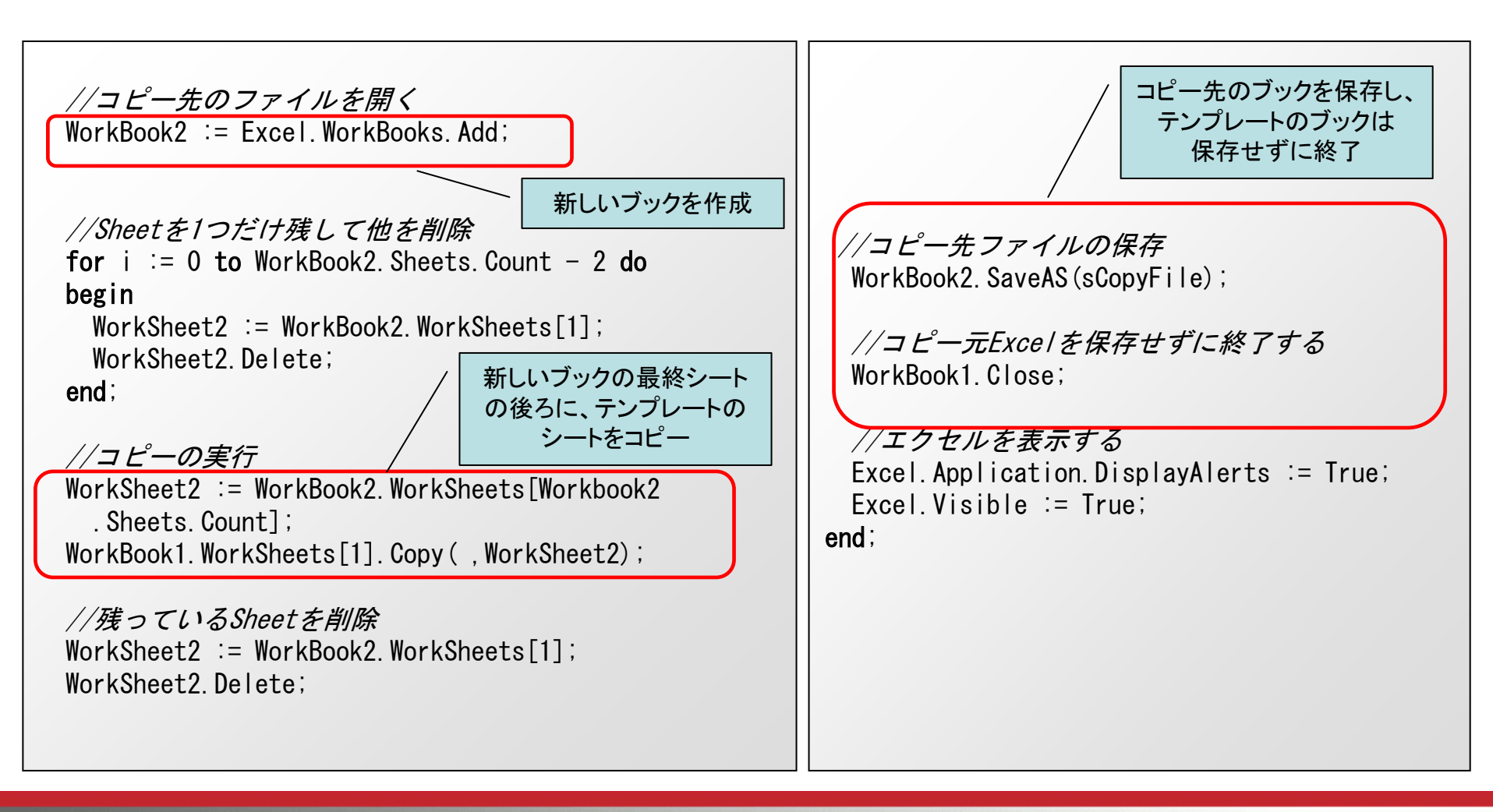

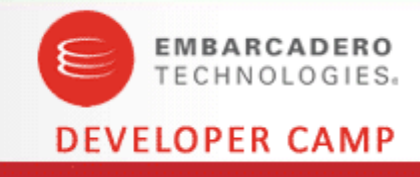

## Excel出カサンプルプログラムの実行

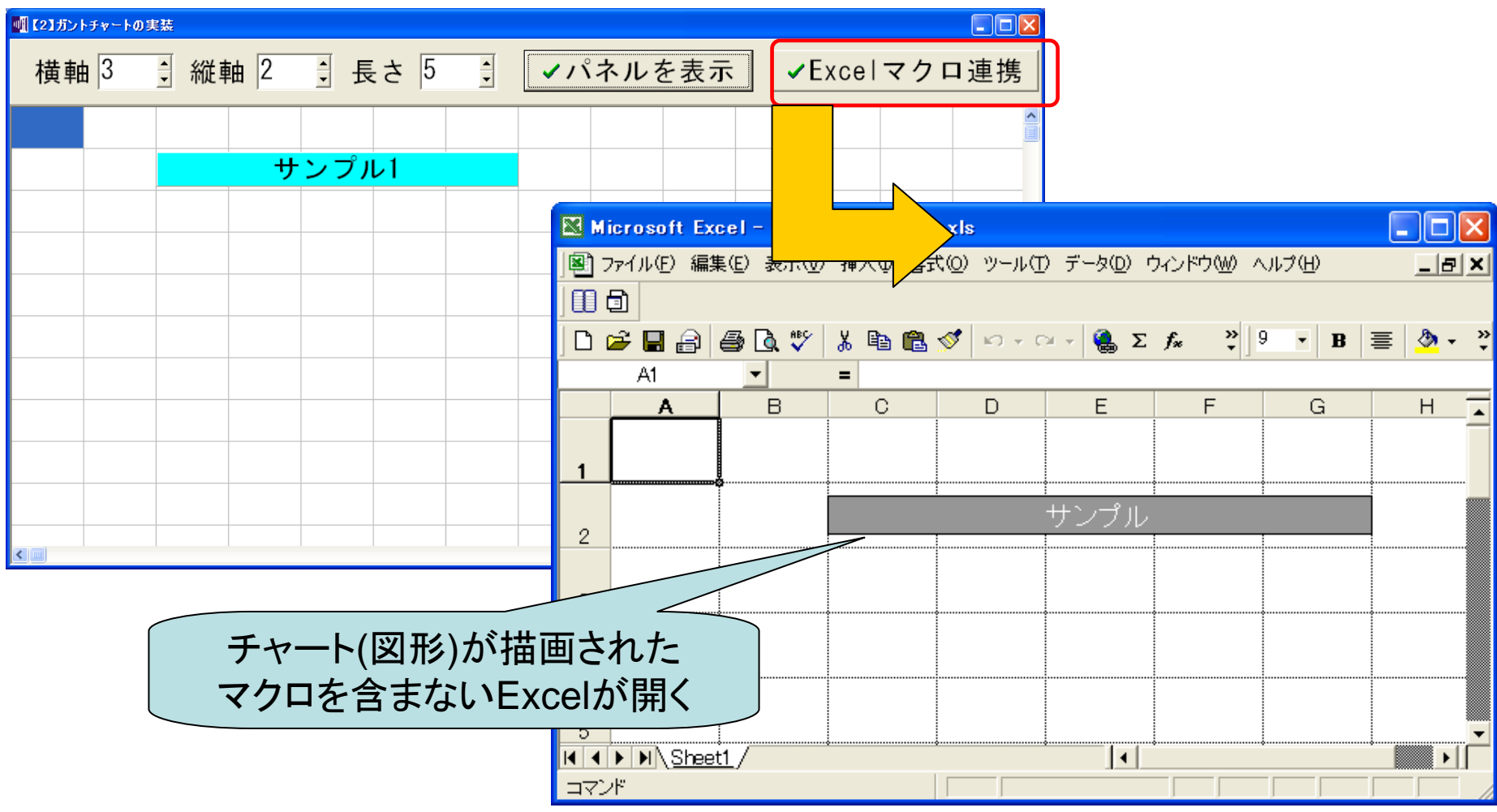

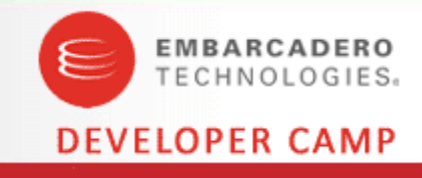

#### ■応用した工程管理スケジュール

| 🥻 物件別負荷状況一覧照会 |        |         |      |    |      |     |      |     |         |       |      |    |              |                  |     |         |              |                  | <b>4</b> 1 |             | +/          |             | 1          |     |                 |     |             |                              |
|---------------|--------|---------|------|----|------|-----|------|-----|---------|-------|------|----|--------------|------------------|-----|---------|--------------|------------------|------------|-------------|-------------|-------------|------------|-----|-----------------|-----|-------------|------------------------------|
| 日付 09/06/07   | $\sim$ | 09/07/0 | 07   |    |      |     |      |     |         |       |      |    |              |                  |     |         |              | フロシェ             | シフト        | 、担当         | 有この         | との          | 作手         | ŧ   |                 |     |             |                              |
| 指図番号 090E3D5  |        | ~       |      | 6  | 月    |     |      |     |         |       |      |    |              |                  |     |         |              | 工程状              | 況だ         | バチャー        | -トとし        | ってと         | 出力         | J   |                 |     |             |                              |
|               | $\sim$ |         |      | ±  | В    | 月   | 水    | 木   | 金       | ±     | в    | 月  | 火            | 7K               | 木   | 金       | ±            |                  |            |             |             |             |            |     |                 |     |             |                              |
| ,             |        | ♀検索     | 2 I  |    |      |     | -    |     |         |       |      |    |              | _                |     |         |              | -                |            |             |             |             |            |     |                 |     |             |                              |
| 枝品名           | MĒ     | 担当者     | 区分   | 6  | 7    | 8   | 10   | 11  | 12      | 13    | 14   | 15 | 16           | 17               | 18  | 19      | 20           | 2                |            |             |             |             |            |     |                 |     |             |                              |
| 00 プロジェクト統    | М      | 藤井      | 予定   |    |      |     |      |     | 構想      | ·仕様   | 呈提出  |    | <del>ļ</del> | 七行手酉             | 5   |         |              |                  |            |             |             |             |            |     |                 |     |             |                              |
| 括             |        |         | 実績   |    |      |     |      |     |         |       |      |    |              |                  |     |         | $\checkmark$ |                  |            |             |             |             |            |     |                 |     |             |                              |
|               | -      |         | 2 ¢  |    |      |     | _    | ±#  |         | t¥    | oteu |    | <u></u> 井石   | =≤#⊃             |     | 1       | 2曲 7         |                  |            |             |             |             |            |     |                 |     |             |                              |
|               |        | 서마      | 1.YE |    |      |     |      | 个冉  | NGC III | 13K   | 王征山  |    | 7C1 J        | - <b>-</b> -8L   |     | M       | icrosof      | t Excel - 物件別負荷  | 状況一        | 寬表2009-06-0 | 7 18 16     | 44.xls      |            |     |                 |     |             |                              |
|               |        |         | 実績   |    |      |     |      |     |         |       |      |    |              |                  |     |         | ファイル         | (E) 編集(E) ます     |            |             |             |             |            |     |                 |     |             | _ 8                          |
| 01 主材輸送配管材    | М      | 松元      | 予定   |    |      |     |      |     |         |       |      |    | 構            | <mark>靓•仕</mark> | 呈提出 |         | 2            | 8 8 6. 🕫         | I          | 程負荷         | <b>ī</b> 状沉 | <u>]</u> _j | <b>泡</b> 表 | 521 | して              | •   |             | <mark>y <u>V</u>B-Rep</mark> |
|               |        |         | 実績   |    |      |     |      |     |         |       |      |    |              |                  |     | 9       | A1           | ▼ B ■ ■          |            | E           | Exce        | に出          | 力          |     |                 |     |             | *<br>•                       |
|               | Е      | 青木      | 予定   | 構  | 想•仕/ | 漾   |      |     | 日初      | 程提出   | 日    |    |              |                  |     |         | A            |                  | /          | ,<br>       | F           | GH          | Ι          | JK  | LM              | 1 N | OP          | QR                           |
|               |        |         | 実績   |    |      |     |      |     |         |       |      |    |              |                  |     | 1       |              | 物件別負任            | 9          | 〕           | <u>表</u>    |             |            |     |                 |     |             |                              |
|               |        |         |      |    |      |     |      |     |         |       |      |    |              |                  |     | 2       | 1600-4       | 日付:2009/06/07~20 |            |             |             | 6月          | E.         | * + |                 |     | E IV        |                              |
| 02 空気側配管材     | M      | 村谷      | 予定   | 先行 | 手配   | 約   | 人仕様  | 書   | 顧       | 客承    | 認    |    | 確定区          | 3                |     | 3       | 枯番           |                  | M/E        | 相当者名        |             | 6 7         | 8 1        |     | ± ⊥             | . 🗆 | 月八<br>15 16 | 小<br>17 18                   |
|               |        |         |      |    |      |     |      |     |         |       |      |    |              |                  |     | -4<br>5 | 00           | プロジェクト統          | M          | 藤井          | 予定          |             |            |     | 構想·付            |     | 先行          | 行手配                          |
|               |        |         |      |    |      |     |      |     |         |       |      |    |              |                  |     | 6       |              | 括                |            |             | 実績          |             |            |     |                 |     |             |                              |
|               |        |         |      | <  |      | 111 |      |     |         |       |      |    |              |                  |     | 7       |              |                  | E          | 安部          | 予定          |             |            | 構   | 想·仕様            | Β   | 先行          | 手配                           |
|               |        |         |      |    |      |     | -el# | ±1  | 6       | > ≣⊽े | 出    | 1  | 人任           | ⊋左               | 1   | 8       |              |                  |            |             | 実績          |             |            |     |                 |     |             |                              |
|               |        |         |      |    |      |     |      | / ] |         | ע א∧/ | 1.3  | J  | • P          | 1813             |     | 9       | 01           | 主材輸送配管材          | м          | 松元          | 予定          |             |            |     |                 |     | 構想          | 見けて                          |
|               |        |         |      |    |      |     |      |     |         |       |      |    |              |                  |     | 10      |              |                  | -          | **          | 実績          | *#本目 /      | 1*         |     | <b>□ 4</b> 0.+F |     |             | ####                         |
|               |        |         |      |    |      |     |      |     |         |       |      |    |              |                  | >   | 11      |              |                  | Ē          | 百小          | 実績          |             | 117        |     |                 |     |             | 1再况:1工                       |
|               |        |         |      |    |      |     |      |     |         |       |      |    | 1            |                  |     | 12      |              |                  |            | -           |             |             | <u> </u>   |     |                 |     |             | i                            |

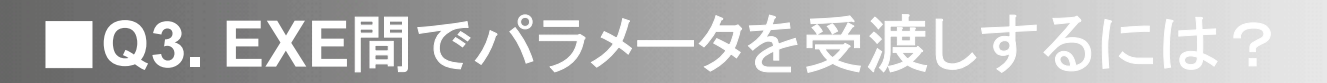

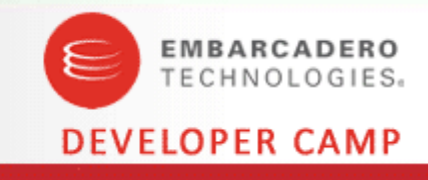

# 【Q3】EXE間でパラメータを受渡しするには?

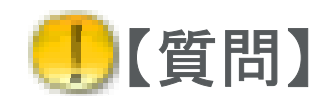

起動中のアプリケーション間でパラメータを受け渡して 処理を行うことはできますか?

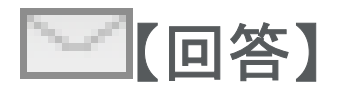

アプリケーション間で通信を行う手法は色々ありますが、 WM\_COPYDATAというWindowsMessageを利用 すると簡単に値の受渡しが行えます。 ■Q3. EXE間でパラメータを受渡しするには?

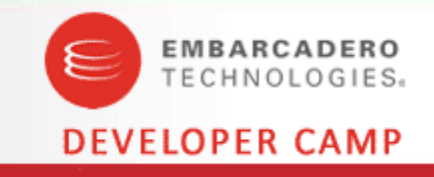

#### ■ パラメータ(メッセージ)送信サンプルプログラムの作成

# 【送信元アプリケーション】 ①WM\_COPYDATA を利用してメッセージを送信する場合、 送信先のWindowHandleを取得する

②次に送信する情報をTCopyDataStruct 構造体に設定する

| TCopydatastruct                                                       |  |
|-----------------------------------------------------------------------|--|
| dwData 任意の32ビット値<br>cdData 送受信するデータのサイズ(バイト数)<br>lpData 送受信するデータのポインタ |  |

#### ③WM\_COPYDATAをメッセージ送信する

| 🎯 送信元アプリケーション 💶 🗖 🔀 |
|---------------------|
|                     |
| 送信                  |
|                     |

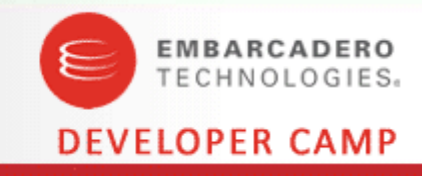

■ パラメータ(メッセージ)送信サンプルプログラムソース

| procedure TForm1.Button1Click(Sender: TOL<br>var<br>hWindow : HWND; | nject);                                                      | Delphi2007以前と<br>2009以降で扱いが<br>変わるもの |
|---------------------------------------------------------------------|--------------------------------------------------------------|--------------------------------------|
| CDS : TCOPYDATASTRUCT;                                              |                                                              |                                      |
| SendStr : String;                                                   |                                                              | [V2009~]                             |
| begin                                                               |                                                              | String:UnicodeString                 |
| <u>//送信先ウィンドウハンドルの取得</u>                                            |                                                              | Char:WideChar                        |
| hWindow := FindWindow('TForm2',nil);                                | ① 送信 先 の Window Handle を 取得 する                               | Pchar:PWideChar                      |
| if (hWindow < 1) then                                               | (LCCITIFORM2)                                                |                                      |
| begin                                                               |                                                              | Sendwessagew                         |
| exit;                                                               |                                                              | [~V2007]                             |
| end:                                                                |                                                              | String: AnsiString                   |
| (//画面入力値(ここではEdit1の文字列)                                             | ②送信する情報をCopyDataStruct 構造体に設定                                | Char:AnsiChar                        |
| SendStr := Edit1.Text + #0;                                         | ごとにする情報をOopyDataOitati 構造中に設定<br>バイトサイズはWideCharの場合Lengthのみで | Pchar:PAnsiChar                      |
| //任意の値 // // // // // // // // // // // // //                       | 算出しないように注意                                                   | SendMessage:                         |
| CDS.dwData:=999;                                                    | もしくはByteLengthで取得する(Delphi2009)                              | SendMessageA                         |
| //バイトサイズ                                                            |                                                              |                                      |
| CDS.cbData:=Length(SendStr) * sizeof(Cha                            | r);                                                          |                                      |
| //送信文字列                                                             |                                                              |                                      |
| CDS.lpData:=PChar(SendStr);                                         |                                                              |                                      |
| //メッセージ送信                                                           | 3WM_COPYD                                                    | ATAをメッセージ送信する                        |
| SendMessage(hWindow,WM_COPYDATA,Se                                  | lf.Handle,LPARAM(Addr(CDS)));                                |                                      |
| end:                                                                |                                                              |                                      |

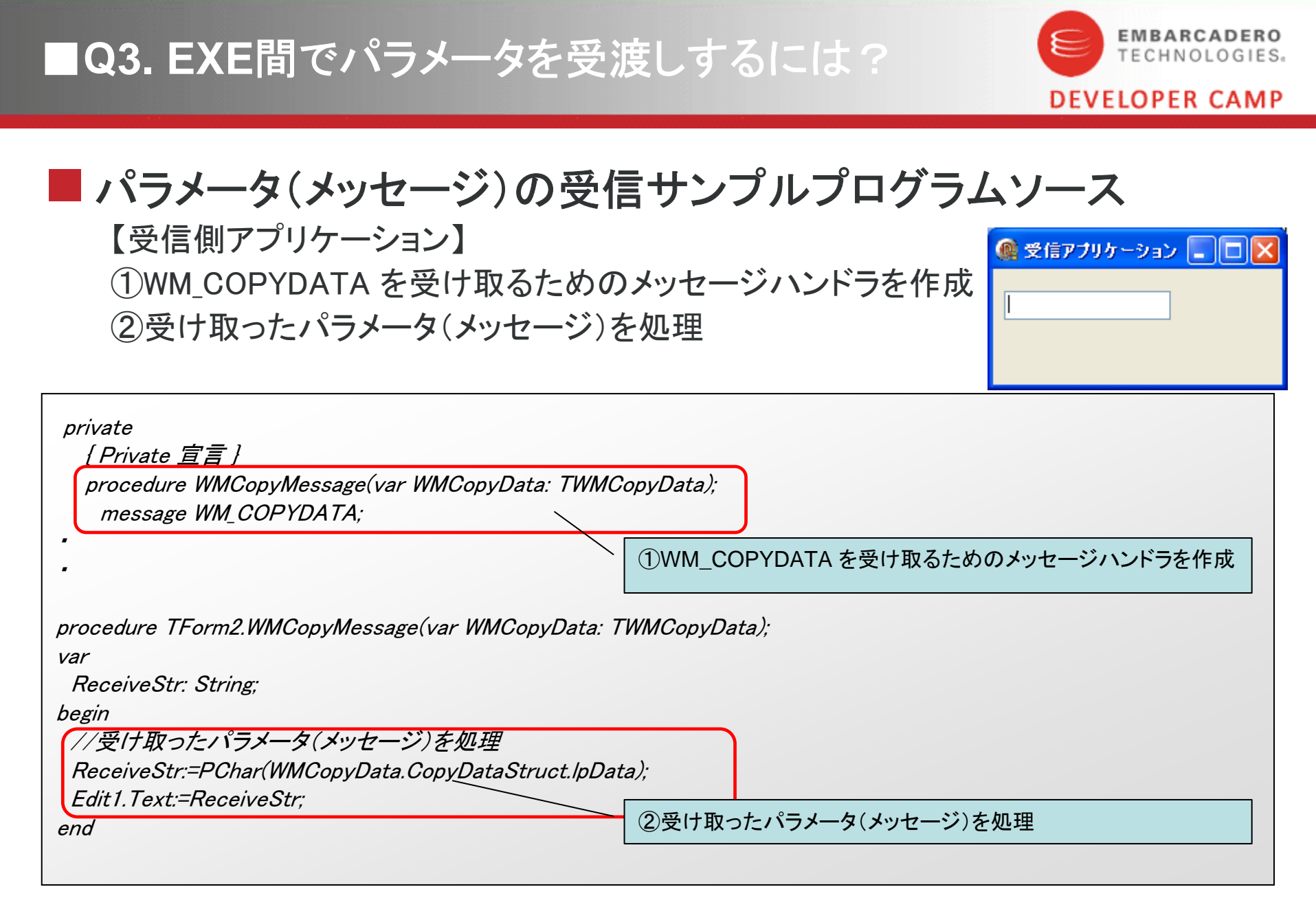

#### ■Q3. EXE間でパラメータを受渡しするには?

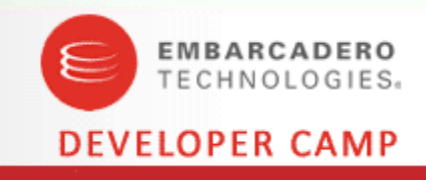

#### ■ アプリケーション間のパラメータ(メッセージ)の送受信 【送信側アプリケーション】

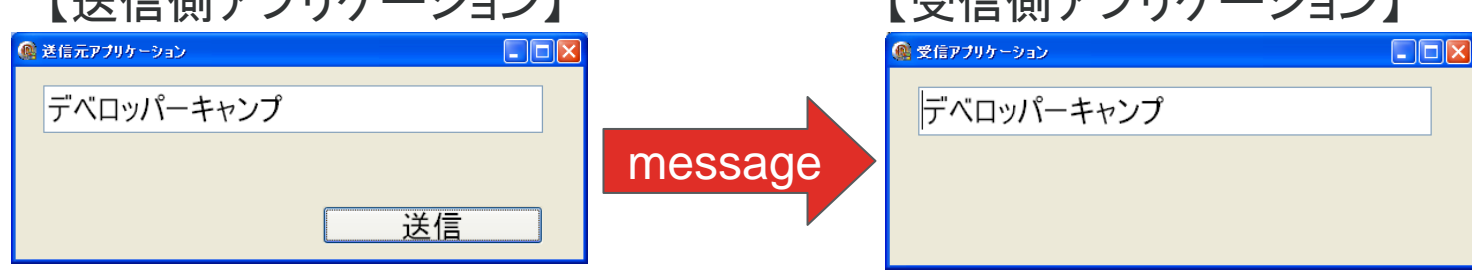

同様にアプリケーション間でメッセージで同期をとるような動作も可能

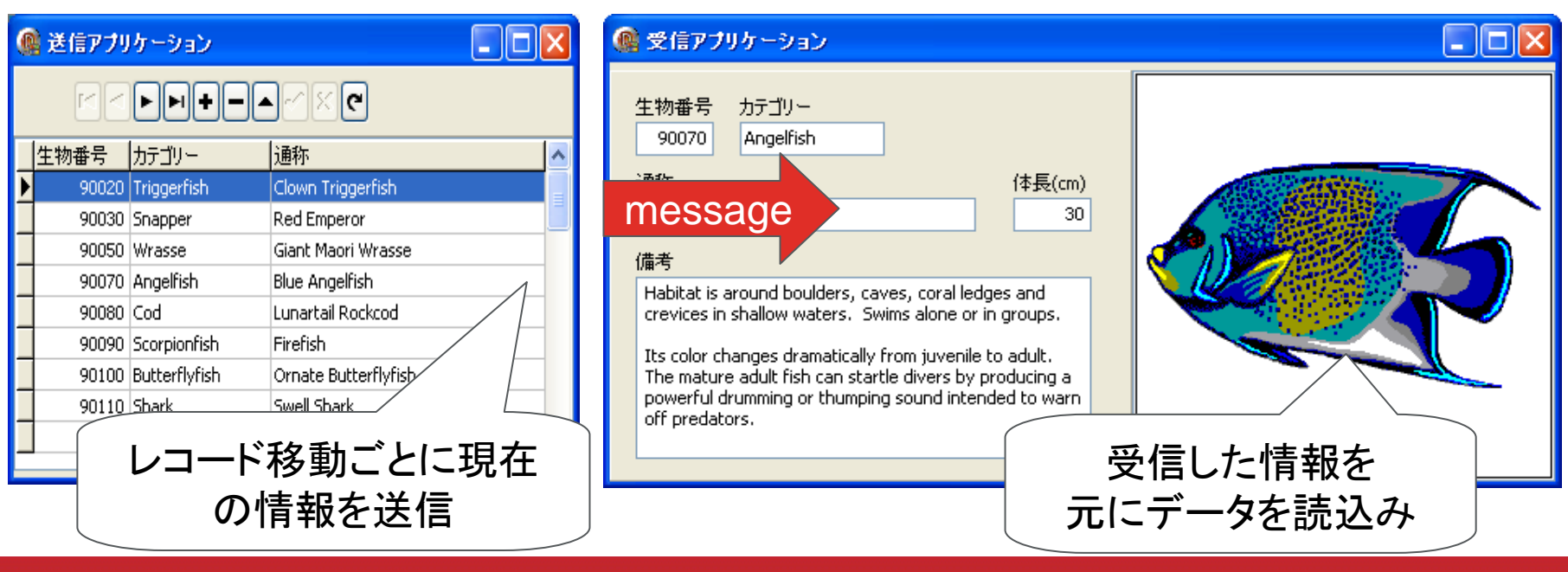

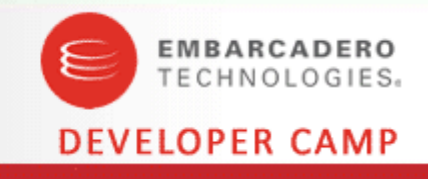

# 【Q4】CSVファイルをTTableで読み込むには?

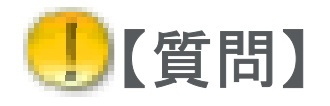

CSVファイルをTTableで読み込むことはできませんか?

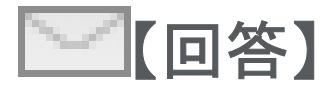

TTableでCSVファイルやTXTファイルを読み込むことは 可能です。ただしCSVファイル自体にはテーブルとしての 構造定義が存在しないのでスキーマファイルを用意する必 要があります。

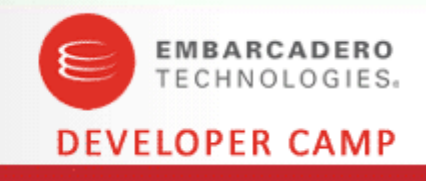

#### TTableでCSVファイルを読み込む

 CSVファイルをTTableコンポーネントで読み込むには、以下のように プロパティを設定する

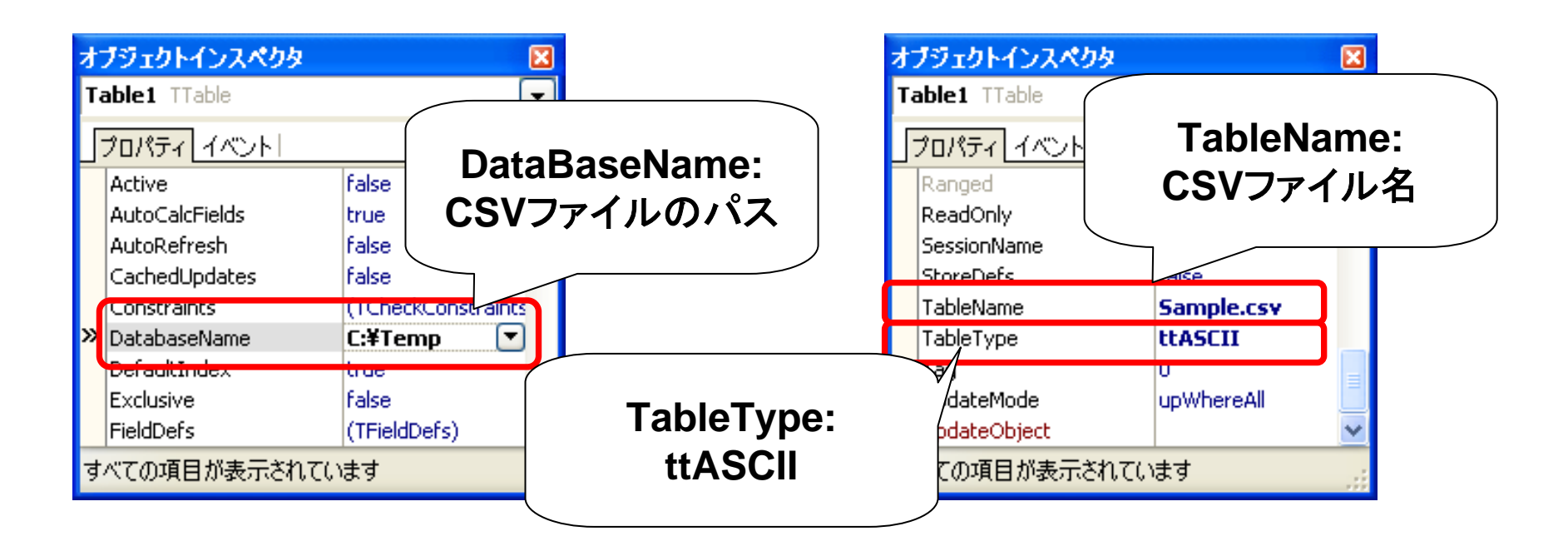

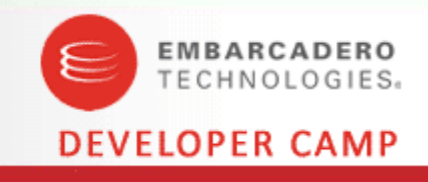

#### TTableでCSVファイルを読み込む

 例えば[地域、店舗名、住所、電話番号]のデータを持つ CSVファイルをそのまま読み込んでみる

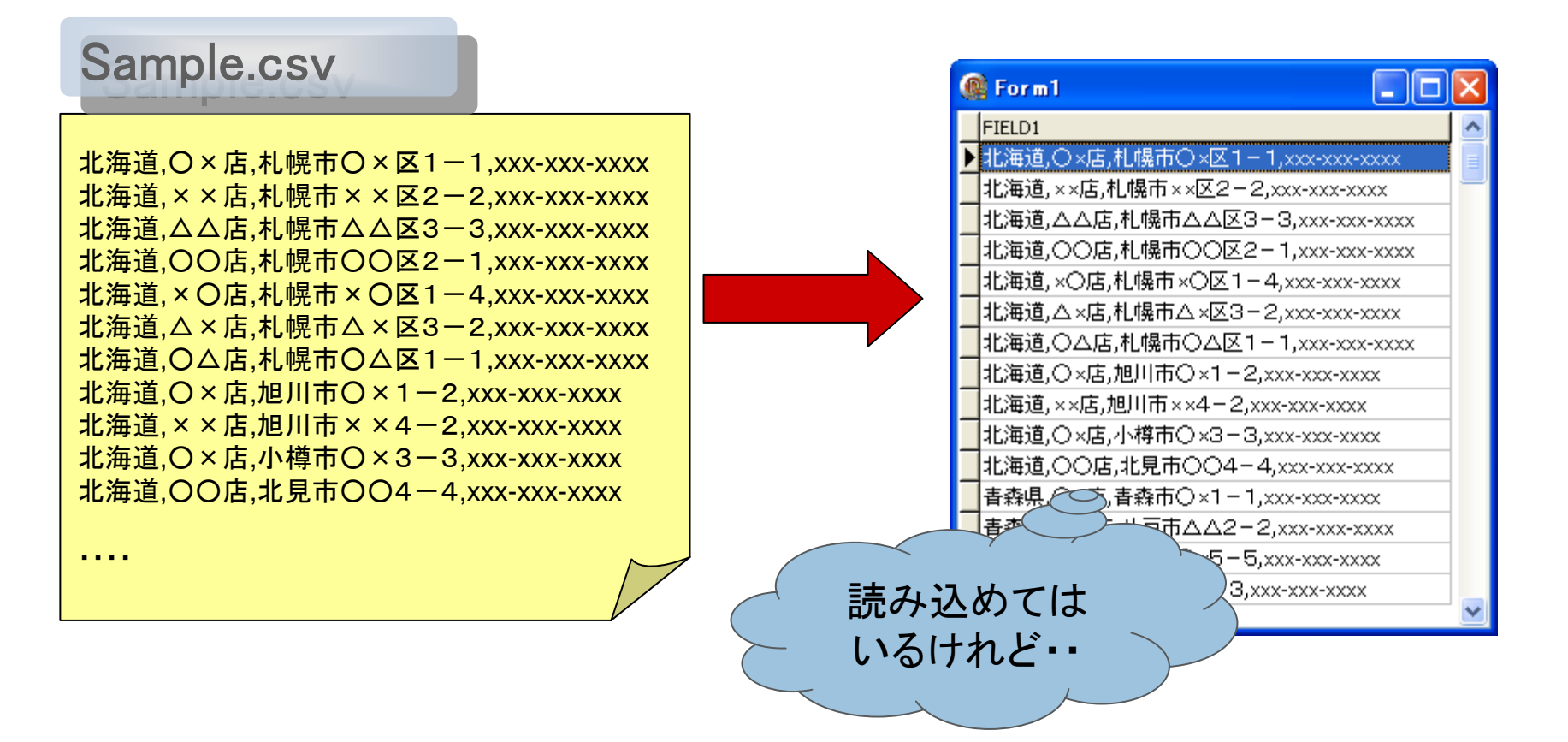

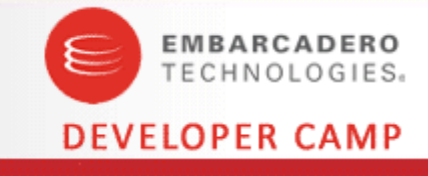

■問題点

 CSVファイルにはテーブル構造のような定義がないので 項目を正しく区分けして読み込めない

CSVファイル内容のテーブル構造を定義した スキーマファイルを用意する必要がある。

スキーマファイルとは、ASCII テーブルとDBとの 間でデータをやり取りする場合に使用し、 テーブルの構造とその項目のデータ型に関する 情報が入ったテキストファイル。拡張子はSCH。

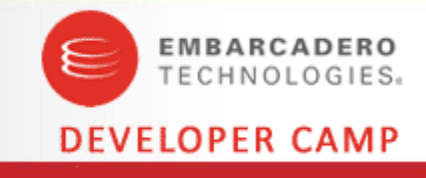

#### ■スキーマファイルの構造例

[SAMPLE]//ファ・FILETYPE = Delimited//形式CHARSET = ascii//言語DELIMITER = "//文字SEPARATOR = ,//項目Field1 = REGION,CHAR,12,0,0//以下Field2 = STORE,CHAR,10,0,13Field3 = ADDR,CHAR,40,0,24Field4 = TELNO,CHAR,12,0,65※スキーマファイル内の情報は、大文字

// ファイル名(拡張子なし)
// 形式:Delimited または Fixed
// 言語ドライバ名
// 文字項目の囲み文字(省略可)
// 項目間の区切り文字
// 以下項目(フィールド)情報

※スキーマファイル内の情報は、大文字と小文字を区別する。

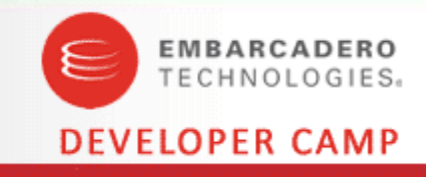

#### ■スキーマファイルの設定詳細

#### FILETYPE

テキストファイルの形式として, Fixed (固定長テキスト)または Delimited (カンマ付きテキスト)のどちらかを指定。

**CHARSET** 

使用する言語ドライバの名前を指定。

DELIMITER

各文字フィールド(英数字または文字)を囲む半角一文字を指定。

SEPARATOR

各項目を区切る半角の文字を一文字指定

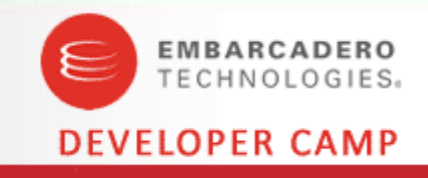

#### ■スキーマファイルの設定詳細

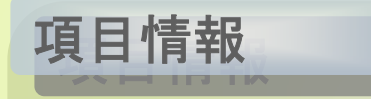

Field

(=項目名,データ型,文字数,小数点以下桁数,開始位置)
 テーブルの項目(列)の属性を指定。
 各行は「FieldX = 」で開始。
 ここで X は項目番号(Field1, Field2 など)

#### ■スキーマファイルで使用できるデータ型

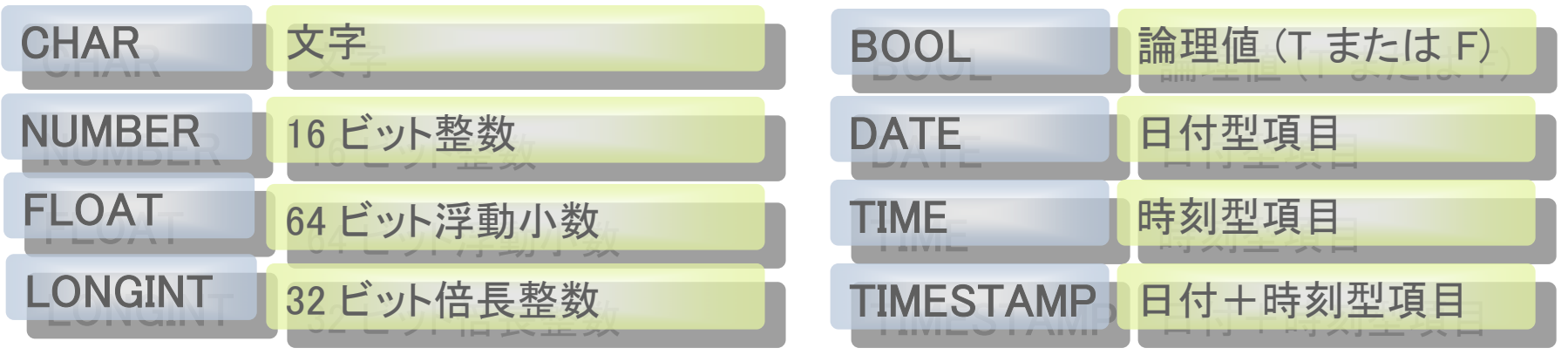

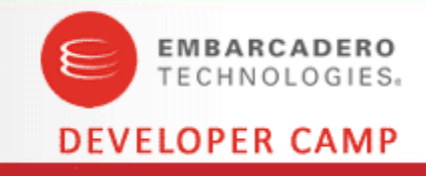

#### ■スキーマファイルを利用してCSVファイルを読み込む

 スキーマファイルをCSVファイルと同じパスに 配置すると正しくフィールドを区切って読み込める。

| Sample.csv                   |            |                  |          |           |              |
|------------------------------|------------|------------------|----------|-----------|--------------|
| oumproto ov                  |            | 【4】CSVファイルをTable | ≥で読み込もう! |           |              |
|                              |            | 地域               | 店舗       | 住所        | 電話番号         |
| 北海道,〇×店,札幌市〇×区1-1,xx         | x-xxx-xxxx | ▶北海道             | O×店      | 札幌市〇×区1-1 | XXX-XXX-XXXX |
| 北海道, × × 店, 札幌市 × × 区2-2, xx | x-xxx-xxxx | 北海道              | ××店      | 札幌市××区2-2 | xxx-xxx-xxxx |
| 北海道, △△店, 札幌市△△区3-3, xx      | x-xxx-xxxx | 北海道              | ムム店      | 札幌市△△区3−3 | XXX-XXX-XXXX |
| 北海道,〇〇店,札幌市〇〇区2-1.xx         | x-xxx-xxxx | 北海道              | OO店      | 札幌市〇〇区2-1 | XXX-XXX-XXXX |
| 北海道×〇店札幌市×〇区1-4 xx           | x-xxx-xxxx | 北海道              | ×O店      | 札幌市×〇区1-4 | XXX-XXX-XXXX |
| Sample sch $-2xx$            | X-XXX-XXXX | 北海道              | △×店      | 札幌市△×区3-2 | XXX-XXX-XXXX |
|                              | x-xx       | 北海道              | 〇〇店      | 札幌市○△区1-1 | xxx-xxx-xxxx |
|                              |            | 北海道              | O×店      | 旭川市〇×1-2  | XXX-XXX-XXXX |
|                              |            | 北海道              | ××店      | 旭川市××4-2  | XXX-XXX-XXXX |
| FILE I YPE = Delimited       | x-xxxx     | 北海道              | O×店      | 小樽市〇×3-3  | XXX-XXX-XXXX |
| CHARSET = ascii              | x-xxxx     | 北海道              | OO店      | 北見市〇〇4-4  | XXX-XXX-XXXX |
| SEPARATOR = ,                | x-xxxx     | 青森県              | O×店      | 青森市〇×1-1  | XXX-XXX-XXXX |
| Field1 = REGION,CHAR,12,0,0  |            | 青森県              | ムム店      | 八戸市△△2-2  | XXX-XXX-XXXX |
| Field2 = STORE,CHAR,10,0,13  |            | 青森県              | O×店      | 八戸市O×5-5  | XXX-XXX-XXXX |
| Field3 = ADDR,CHAR,40,0,24   |            |                  |          |           |              |
| Field4 = TELNO,CHAR,12,0,65  |            | ſ                | CS       | SVファイルを   |              |
|                              |            | [                | OBファイ    | ルとして読み    | 込み           |

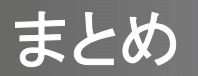

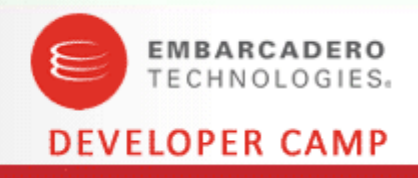

#### ■WEBサービスの利用

• RESTを使用したWEBサービスの利用とXMLデータバインディングの活用

#### ■ガントチャートの実装

• TStringGridとTPanelの動的生成によるチャートの生成

#### ■EXE間のパラメータ受渡し

• WM\_COPYDATAを利用したメッセージの送受信

#### CSVファイルのTTableでの読込み

• スキーマファイルを利用したCSVファイルの定義、読込み

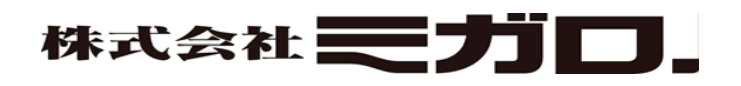